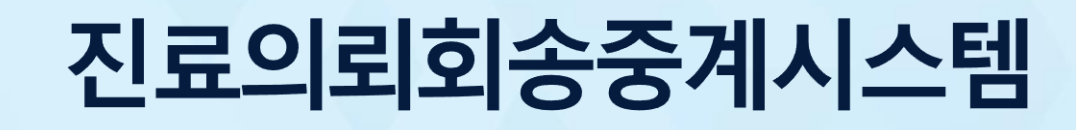

# 2020.8.

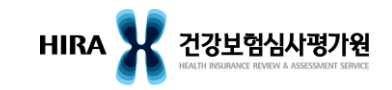

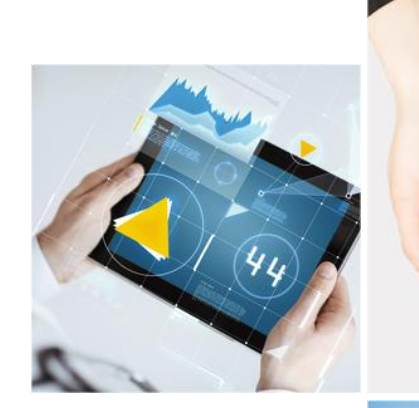

# CONTENTS 01 시스템 구성 02 진료의뢰회송중계포털 03 진료의뢰회송 AGENT

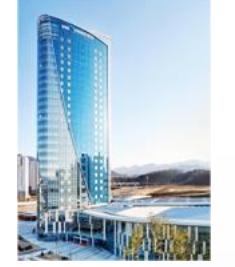

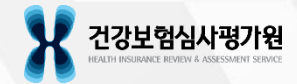

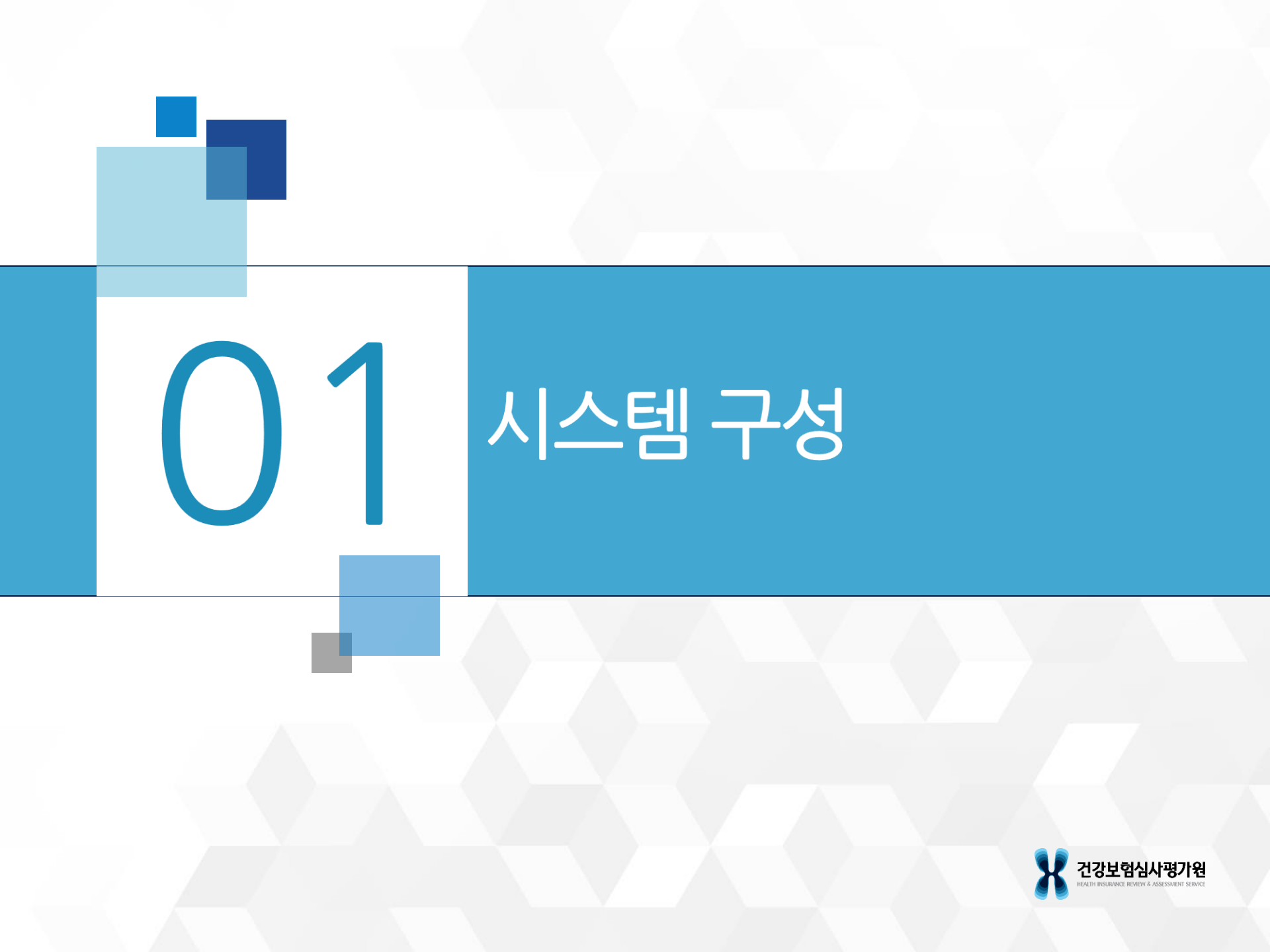

# 시스템 구성

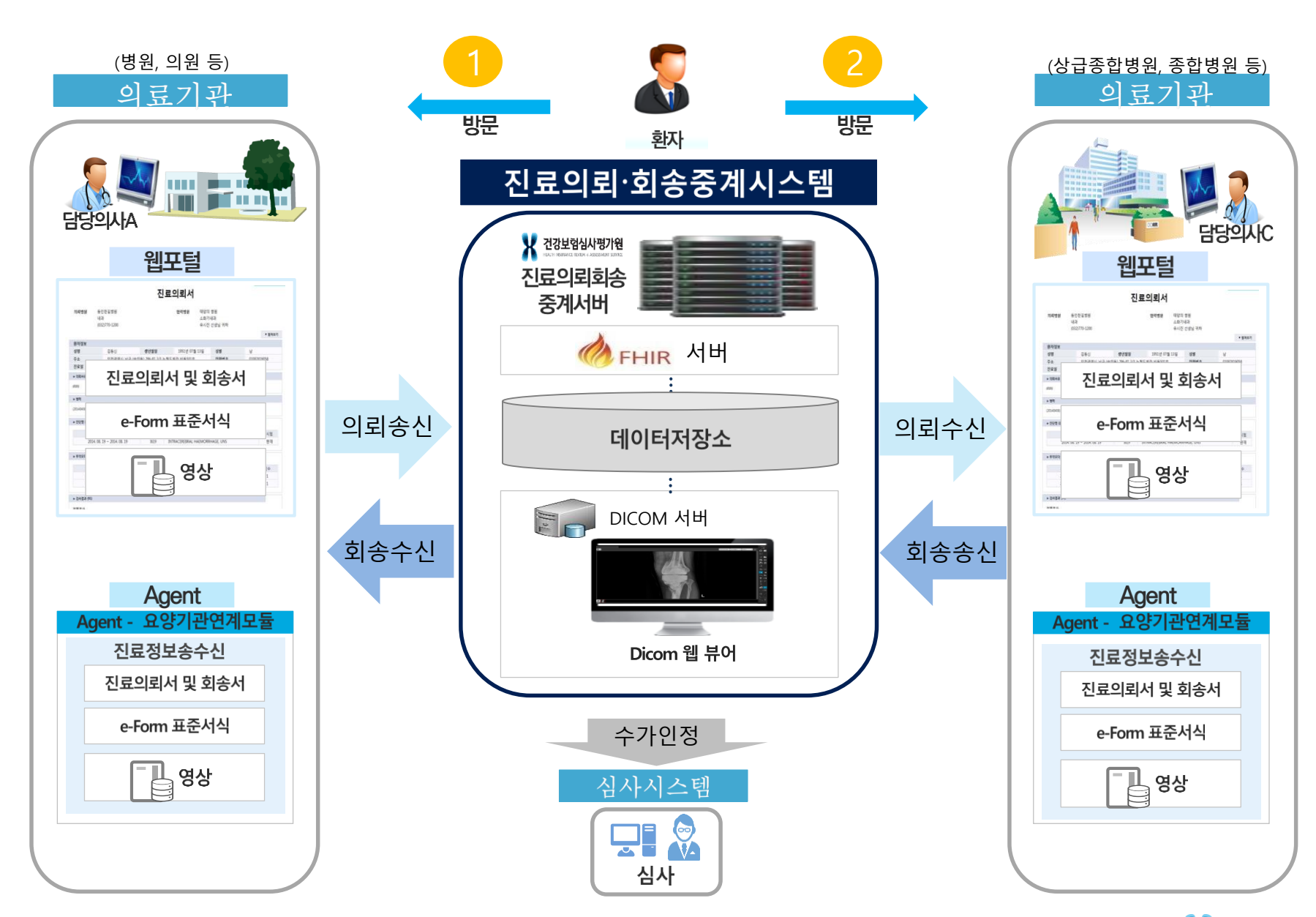

HIRA X 건강보험심사평가원

# 진료의뢰회송중계포털

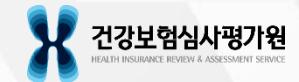

# 사용환경

- 지원 웹 브라우저
  - Internet Explorer 9 이상(버전이 9미만인 경우, 업데이트 진행 필요)
  - Chrome(권장)
  - FireFox
- Internet Explorer 버전확인 방법
- Internet Explorer → 도움말 메뉴 또는 설정 ( ) → Internet Explorer 정보

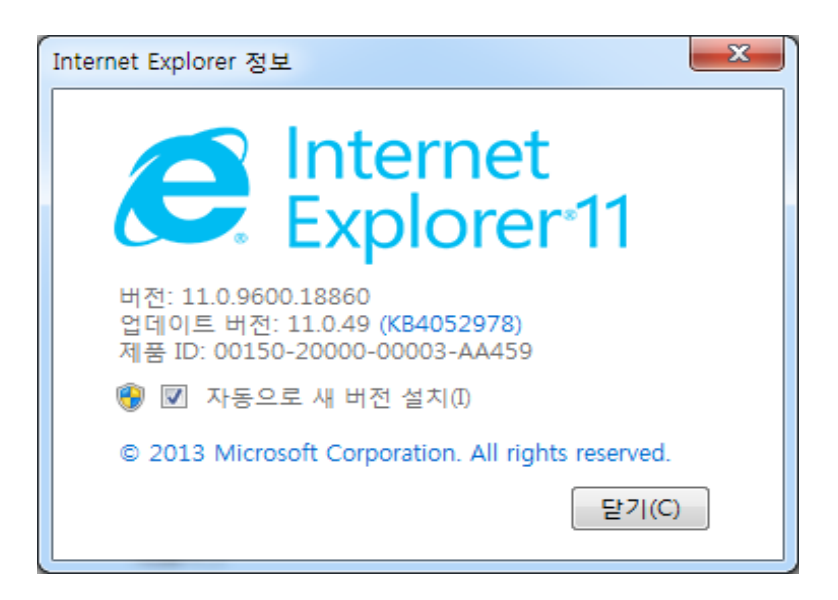

# 사용환경

- Chrome 버전 확인 방법
  - Chrome 설정( <sup>∶</sup> ) → 도움말 → Chrome 정보

|                                   |                                | - o 🗡                            |
|-----------------------------------|--------------------------------|----------------------------------|
|                                   |                                | ± e :                            |
|                                   | 새 탭(T)<br>새 장(N)<br>새 시크릿 장(I) | Ctrl+5<br>Ctrl+N<br>Ctrl+Shift+N |
|                                   | 방문 기록(H)<br>다운로드(D)<br>북마크(B)  | Ctrl+J                           |
|                                   | 글꼴 크기<br>인쇄(P)<br>전속(C)        | - 100% + []<br>Ctrl+P            |
|                                   | 찾기(F)<br>도구 더보기                | Ctrl+F                           |
|                                   | 수정 잘라내기(T)<br>설정(S)            | 복 t(C) 불여넣기(P)                   |
| Chrome 정보(G)                      | 도움말(E)                         |                                  |
| 고객센터(H)<br>문제 신고하기(R) Alt+Shift+I | 종료(X)                          |                                  |
|                                   |                                |                                  |

# Chrome 정보 Chrome Chrome이 최신 버전입니다. 버전 83.0.4103.116(공식 빌드) (64비트) Chrome 도움말 보기 亿 문제 신고 亿

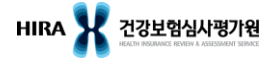

# 진료의뢰회송 중계포털 접속

- URL입력
  - 브라우저 주소창에 URL (<u>https://ef.hira.or.kr</u>) 입력
- 필수 프로그램 자동 다운로드 및 설치

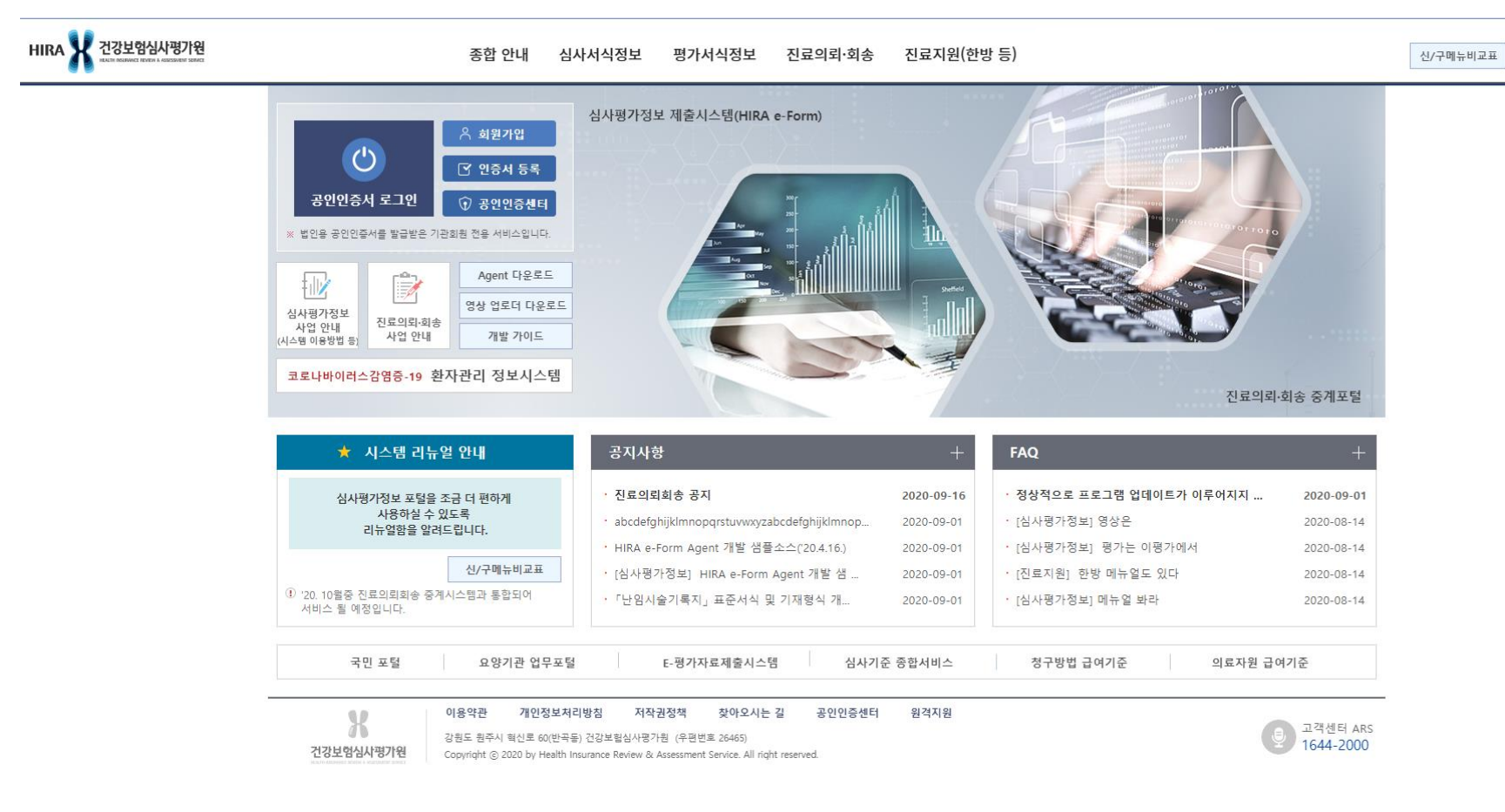

# 공인인증서 로그인

■ 공인인증서 로그인 클릭

- 요양기관용 공인인증서로 로그인한 후, 상단의 진료의뢰·회송 메뉴 선택

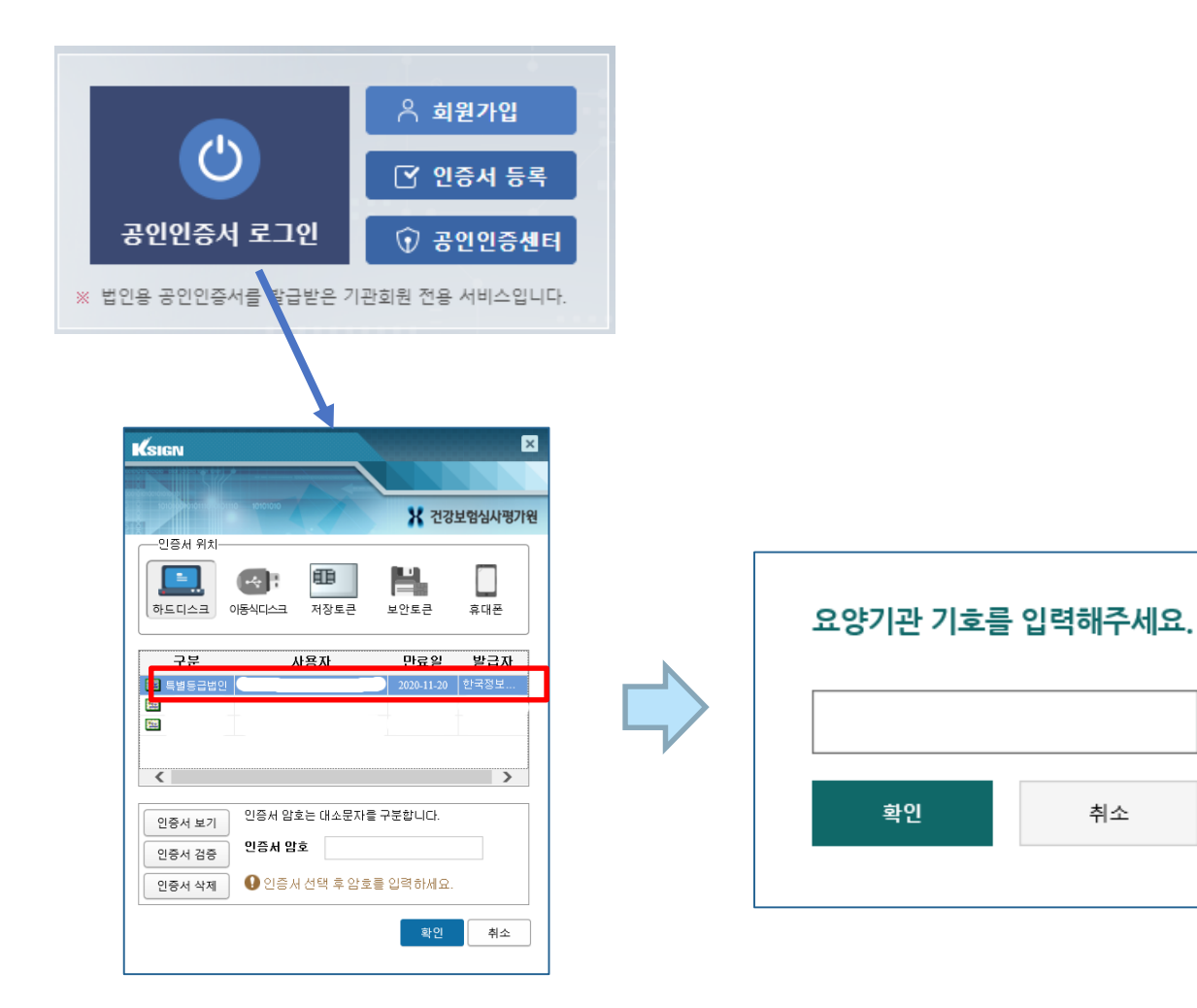

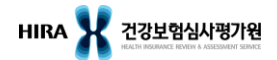

# 공지사항 및 자주 묻는 질문

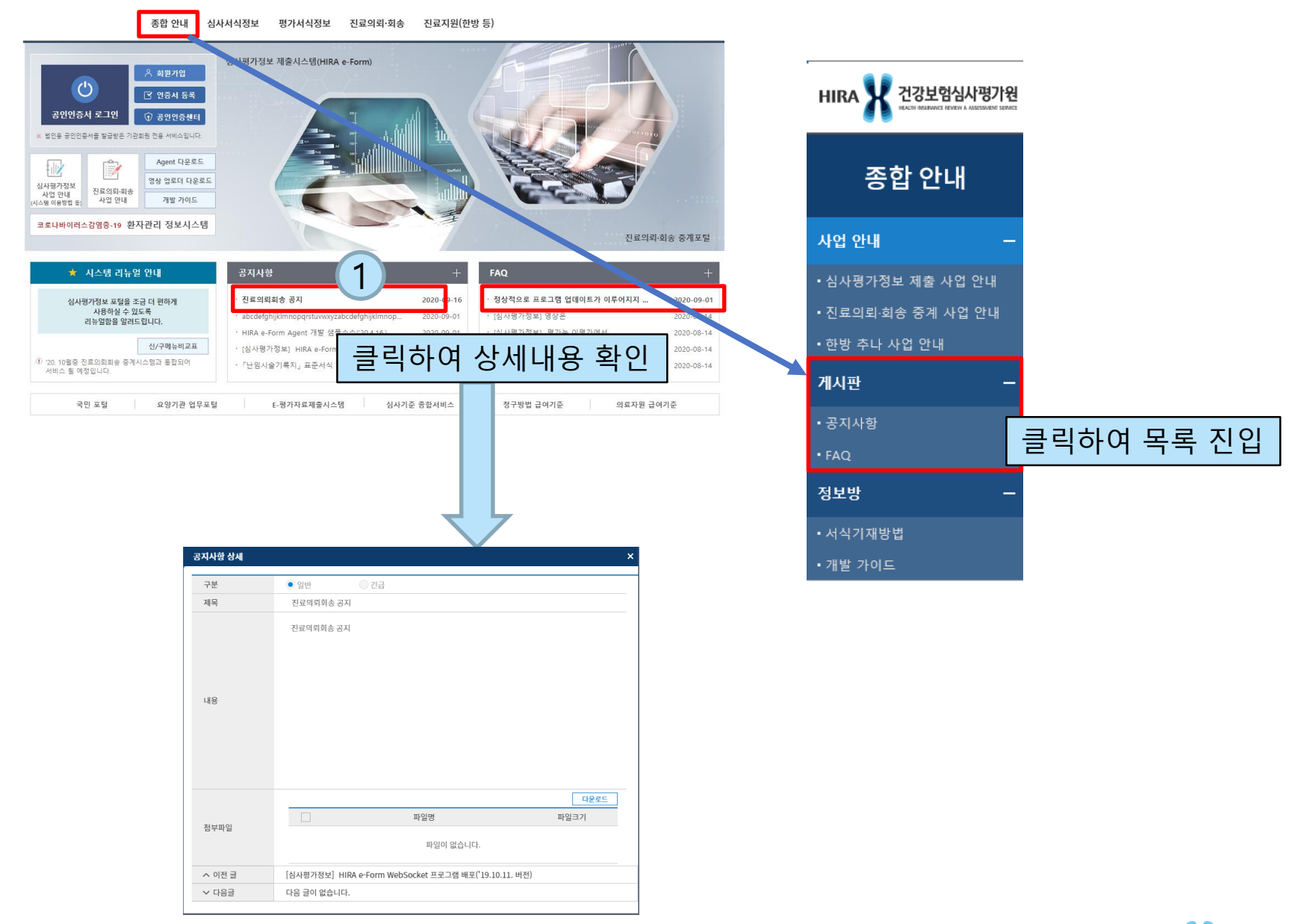

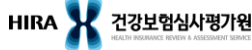

# 메뉴 구성

| AS-IS       |                                                                                                    | ТО-ВЕ                 |  |  |  |  |  |
|-------------|----------------------------------------------------------------------------------------------------|-----------------------|--|--|--|--|--|
|             |                                                                                                    | 송수신목록                 |  |  |  |  |  |
|             |                                                                                                    | • 송신목록                |  |  |  |  |  |
| 🏹 수신 목록     |                                                                                                    | • 수신목록                |  |  |  |  |  |
|             |                                                                                                    | 의뢰회송서 작성              |  |  |  |  |  |
| 🖘 송신 목록     |                                                                                                    | • 의뢰서 작성              |  |  |  |  |  |
|             | A CONTRACTOR OF A CONTRACTOR OF A CONTRACTOR OF A CONTRACTOR OF A CONTRACTOR OF A CONTRACTOR OF A CONTRACTOR OF | • 회송서 작성              |  |  |  |  |  |
| 🗾 의퇴지 작성    |                                                                                                    | 진료정보(e-Form)          |  |  |  |  |  |
| 🔊 히소서 자성    |                                                                                                    | • 등록 진료정보             |  |  |  |  |  |
| <u> </u>    |                                                                                                    | • 수신 진료정보             |  |  |  |  |  |
| 네 통계        | Y                                                                                                    | 편의기능                  |  |  |  |  |  |
|             |                                                                                                    | • 사용자 및 소견 관리         |  |  |  |  |  |
| 🖍 협력기관 현황신고 |                                                                                                    | • 협력기관 명단목록(협력기관 조회용) |  |  |  |  |  |
|             |                                                                                                    | • 협력기관 현황신고           |  |  |  |  |  |
|             |                                                                                                    | • 기간별 송수신 통계          |  |  |  |  |  |
|             |                                                                                                    | • 의뢰회송 송수신 통계         |  |  |  |  |  |
|             |                                                                                                    | • 수신기관 즐겨찾기           |  |  |  |  |  |
|             |                                                                                                    | • 요양기관 검색             |  |  |  |  |  |
|             |                                                                                                    | • 병원 프로필              |  |  |  |  |  |

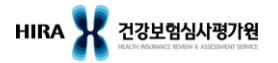

HIRA 🔀 건강보험심사평가원

## 의뢰서 임시저장/전송/초기화

|                  |                                                                       | 임시저장 초기화           |
|------------------|-----------------------------------------------------------------------|--------------------|
| 진료의뢰회송           | 의뢰서 작성 😒                                                              | 임시저장 전송 초기화        |
| 송수신목록 —          | 요양급여의뢰서                                                               |                    |
| • 송신목록<br>• 수신복록 | ▲ 기보저비                                                                | * 필수 입력 항목         |
| 문서작성 —           | •의뢰회송번호     11111111 - 200811     - 숫자5자리                             |                    |
| • 의뢰서 작성         | · 한자 5록번호 임시저장한                                                       | 내용 조회              |
| • 회송서 작성         | "로멈사규평구분 신상모범 ~                                                       |                    |
| 진료의뢰회송           | 의뢰서 작성 🕻 송신목록 🔇                                                       | R                  |
|                  |                                                                       | 조회 내보내기            |
| 송수신목록 –          | 의뢰회송번호 수신기관기호 Q 환자명 정렬기준 작성일                                          | 자역순 ✓ 상태 전체 ✔ 임시저장 |
| • 승선국목           | 의뢰회송구분 전체 🗸 진료구분 전체 🖌 조회기간 2020-06-11 🛱 ~ 2020-06-25 🛱 생성경로 전체 🗸 진료과목 | Q 접수전 접수<br>거절 석제  |
| 문서작성 —           | 파일첨부여부 전체 ✓ 진료정보첨부여부 전체 ✓ 동일지역가산인정여부 전체 ✓ 회신서유무 전체 상태: '임시            | 저장 ' 선택 후 조회       |
| • 의뢰서 작성         |                                                                       |                    |
|                  |                                                                       |                    |
| ◆ 임시저장           |                                                                       |                    |
| - 전송하기 -         | 전에 임시저장이 가능하며, 의뢰서 작성 화면이 닫힌 상태에서 임시                                  | 시저장한 건을            |
| 수정하고 술           | 싶은 경우 송신목록 메뉴에서 '임시저장' 상태인 건을 조회하여 수 <sup>;</sup>                     | 정이 가능              |
| ◆ 초기화            |                                                                       |                    |
| - 작성화면0          | 비입력한 내용은 모두 지워지고 다시 작성이 가능                                            |                    |
| - 다만, 임시         | 저장한 내용은 지워지지 않음                                                       |                    |

Health Insurance Review & Assessment Service

# 의뢰서 작성 (기본정보)

| 의뢰서작성 😣                                                                                                    |                     |                      |                     |                | G            |  |  |  |
|----------------------------------------------------------------------------------------------------|---------------------|----------------------|---------------------|----------------|--------------|--|--|--|
|                                                                                                    |                     |                      |                     | 임              | 시저장 전송 초기화   |  |  |  |
|                                                                                                    |                     | 요양급여                 | 여의뢰서                |                |              |  |  |  |
| A. 기본정보                                                                                                    | (                   | 1 의뢰                 | 회송번호로 관려            | 리할 숫자 5자리      | 입력           |  |  |  |
| *의뢰회송번호                                                                                                    | 11111111 - 200916 - | 숫자5자리                |                     |                |              |  |  |  |
| 환자 등록번호                                                                                                    |                     |                      |                     |                |              |  |  |  |
| *보험자유형구분                                                                                                    | 건강보험 ~ (2)          | 건강보험                 | ,의료급여,자동기           | 자보험 중 선택       |              |  |  |  |
| 건강보험증번호 (또는 사업장기회)                                                                                                    | 숫자만 입력              |                      |                     |                |              |  |  |  |
| 가입자 또는 세대주 성명                                                                                                    |                     |                      | 가입자 또는 세대주 주민       | 등록(관리)번호 숫자만 입 | 입력           |  |  |  |
| *환자 성명                                                                                                    |                     |                      | *환자 주민등록번호          | -              |              |  |  |  |
| *환자 전화번호 1                                                                                                    | 숫자만 입력 환자 전         | 던화번호 2               | 숫자만 입력              | 환자 전화번호 3      | 숫자만 입력       |  |  |  |
| 환자 주소<br>의원 간 전문진료 의뢰                                                                                                    | 의원간의뢰여부 (e)         | 화번호는 3<br>x. 0101234 | 3개까지 입력 기<br>45678) | ·능하며, 하이픈(     | -) 없이 숫자만 기재 |  |  |  |
| 전문진료과목이 다른 의원으로 의뢰하는 경우 선택<br>(추후 시행예정)                                                                                                    |                     |                      |                     |                |              |  |  |  |
| <ul> <li>◆ 의뢰회송번호: 요양기관기호(자동생성) + 년월일(진료일자) + 일련번호(수기입력)</li> <li>- 기존에 사용되지 않은 일련번호를 입력</li> <li>▲ 화자 등록버효· 이르기과에서 부여한 화자 등록버효 기재</li> </ul> |                     |                      |                     |                |              |  |  |  |
| ▼ Linf 0 =                                                                                                    |                     |                      |                     | Ч              |              |  |  |  |

# 의뢰서 작성 (기본정보)

| A. 기본정보           | * 필수 입력 항목                               |
|-------------------|------------------------------------------|
| *의뢰회송번호           | 1111111 - 200916 - 숫자5자리                 |
| 환자 등록번호           |                                          |
| *보험자유형구분          | 건강보험 >                                   |
| 건강보험증번호(또는 사업장기회) | 숫자만 입력                                   |
| 가입자 또는 세대주 성명     | 가입자 또는 세대주 주민등록(관리)번호 숫자만 입력             |
| *환자 성명            | *환자 주민등록번호 -                             |
| *환자 전화번호 1        | 의료급여 선택 시 '보장기관기호' 및 '보장기관명' 을 입력하도록 판압력 |
| 환자 주소             | 변경되고 아래 선택 사항이 활성화됨                      |
| 의원 간 전문진료 의뢰      | 의원 간 의뢰 여부                               |

| 의료급여 구분 선택       | ×                                                                                                    |
|------------------|----------------------------------------------------------------------------------------------------|
|                  | 의료급여 구분 선택                                                                                                    |
| 선택의료급여기관<br>미적용자 | ○ 선택의료급여기관 미적용자                                                                                                    |
| 노숙인              | <ul> <li>▶ 노숙인 진료시설인 제1차/제2차 의료급여기관에서<br/>다른 노숙인시설인 제2차 의료급여기관으로 의뢰</li> <li>▶ 노숙인진료시설인 제2차의료급여기관에서<br/>제3차의료급여기관으로 의뢰</li> </ul> |
| 선택의료급여기관<br>적용자  | <ul> <li>○ 선택의료급여기관에서 다른 의료급여기관으로 의뢰</li> <li>○ 선택의료급여기관으로부터 의뢰받은 후</li> <li>다른 의료급여기관으로 재의뢰</li> </ul>                           |
|                  | 확인 취소                                                                                                    |

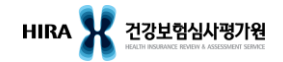

# 의뢰서 작성 (기본정보)

| A. 기본정보            |                |              |               |                | * 필수 입력 | 항목 |
|--------------------|----------------|--------------|---------------|----------------|---------|----|
| *의뢰회송번호            | 11111111 - 200 | )916 - 숫자5자리 |               |                |         |    |
| 환자 등록번호            |                |              |               |                |         |    |
| *보험자유형구분           | 자동차보험 🗸 🗸      |              |               |                |         |    |
| 건강보험증번호 (또는 사업장기회) |                |              |               |                |         |    |
| 가입자 또는 세대주 성명      |                |              | 가입자 또는 세대주 주민 | 등록(관리)번호 숫자만 입 | 력       |    |
| *환자 성명             |                |              | *환자 주민등록번호    | -              |         |    |
| *환자 전화번호 1         | 숫자만 입력         | 환자 전화번호 2    | 숫자만 입력        | 환자 전화번호 3      | 숫자만 입력  |    |
| 환자 주소              |                |              |               |                |         |    |
| 의원 간 전문진료 의뢰       | 의원 간 의뢰 여부     |              |               |                |         |    |
| F                  |                |              |               |                |         |    |

### ◆ 자동차보험은 건강보험과 입력사항이 동일

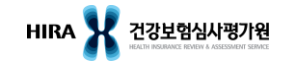

# 의뢰서 작성 (의뢰 기본정보)

B. 의뢰 기본정보

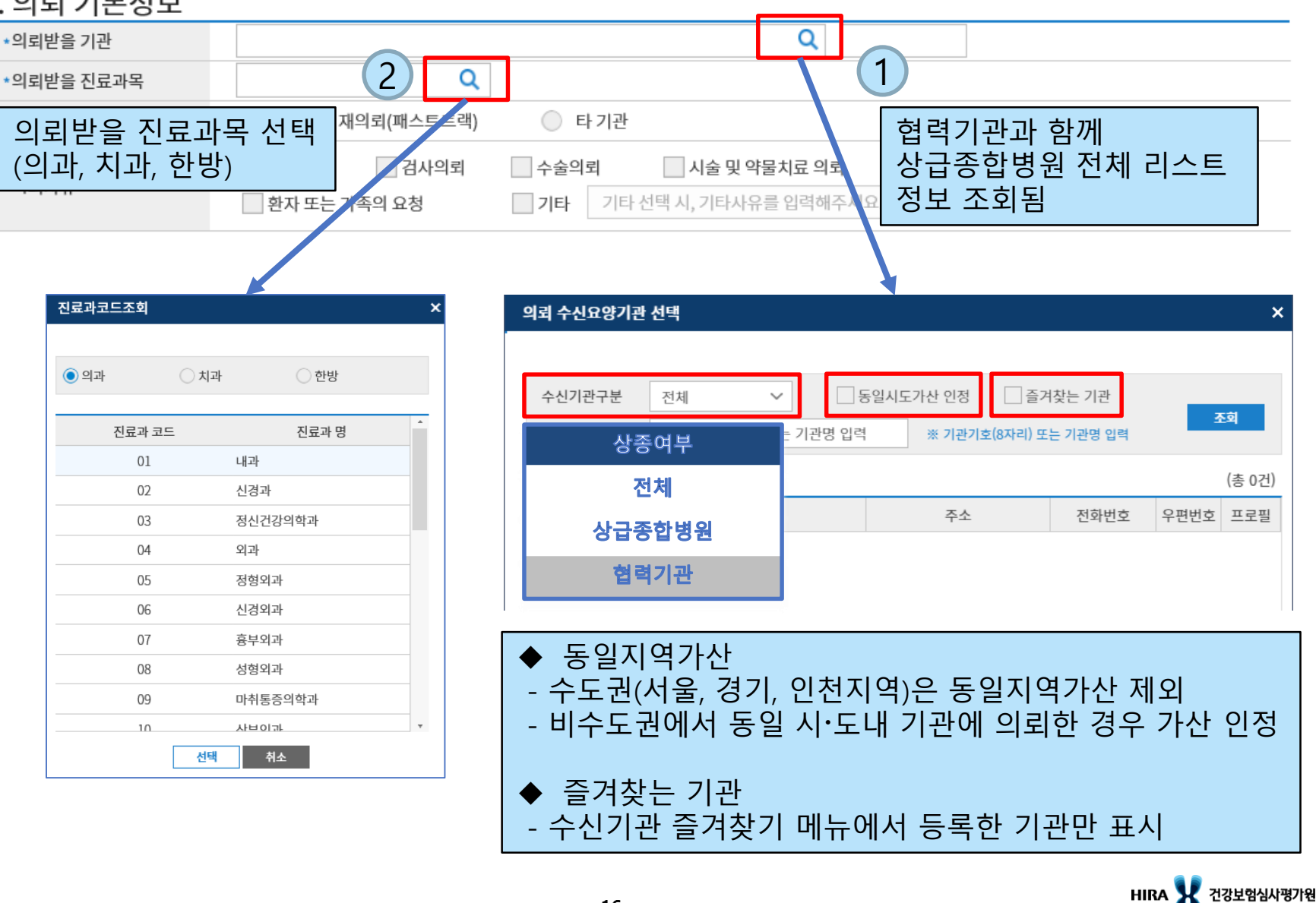

# 의뢰서 작성 (의뢰 기본정보)

### B. 의뢰 기본정보

| *의뢰받을 기관   | Q                                                                                          |
|------------|--------------------------------------------------------------------------------------------|
| *의뢰받을 진료과목 | Q                                                                                          |
| *의뢰 기관유형   | <ul> <li>● 회송환자 재의뢰(패스트트랙)</li> <li>● 타 기관</li> </ul>                                      |
| *의뢰사유      | ✓ 진단의뢰       ✓ 수술의뢰       ✓ 시술 및 약물치료 의뢰         환자 또는 가족의 요청       기타 선택 시, 기타사유를 입력해주세요. |

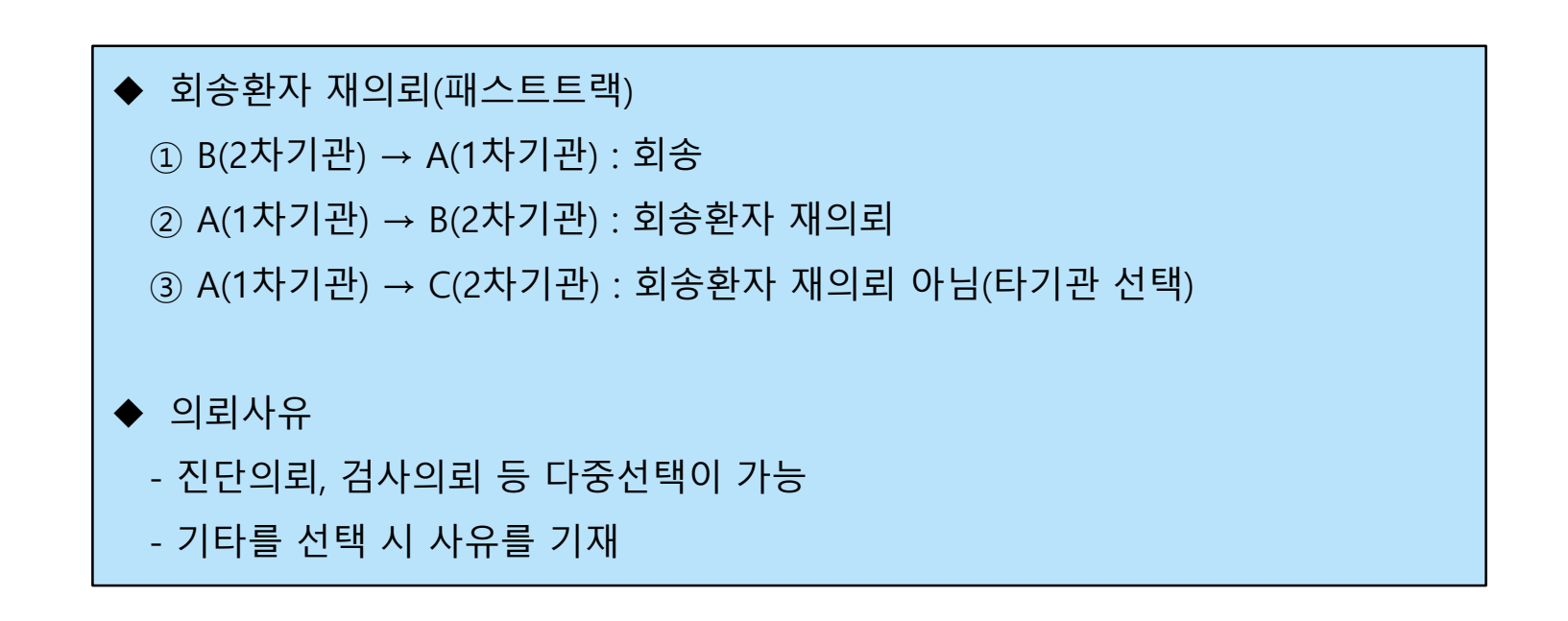

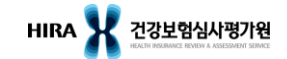

# 의뢰서 작성 (환자상태 및 진료소견)

### C. 환자상태 및 진료소견

| t병분류기호                                                      | Q                                                | (1) *상병    | 명                                  |                                       |
|-------------------------------------------------------------|--------------------------------------------------|------------|------------------------------------|---------------------------------------|
| !료과                                                         | Q                                                | 2          |                                    |                                       |
| !료형태구분 O                                                    | 입원 💿 외래                                          | *진료        | 기간                                 |                                       |
| 상병코드 또는 상                                                   | 병병을 조회하여 (                                       | 선택 2       | 의과, 치과, 한                          | ·방 중 진료과 선                            |
| 상병정보조회                                                      |                                                  | ×          | 진료과코드조회                            |                                       |
| ● 상병코드 ○ 상병명(영문:                                            | 포함)                                              | <u>조회</u>  | <ul> <li>의과</li> <li>치고</li> </ul> | 과 🔿 한방                                |
| 과거이력 포함 (적용년월                                               |                                                  |            | 진료과 코드                             | 진료과 명                                 |
| ·벼기츠 사벼며 사                                                  | 병여모며 저요니자이 저                                     | 저요 조근이     | 01                                 | 내과                                    |
| 100 코레리 Cholora                                             | 2021-01-01 0                                     | 48 8 m 2   | 02                                 | 신경과                                   |
| A00 고전적 콕레라 Classical c                                     | bolera 2021-01-01 9                              | 9999-12-31 | 03                                 | 정신건강의학과                               |
| 비브리오 콜레라 Cholera du<br>이 콜레라형균에 rae 01, bio                 | ue to Vibrio chole<br>war cholerae               | 9999-12-31 | 04                                 | 외과<br>정형외과                            |
| 비브리오 콜레라 Cholera du<br>A001 01 엘토르형균에 rae 01, bio<br>의한 콜레라 | ue to Vibrio chole<br>2021-01-01 99<br>war eltor | 9999-12-31 | 07                                 | · · · · · · · · · · · · · · · · · · · |
| A001 엘토르 콜레라 Cholera eli                                    | tor 2021-01-01 9                                 | 9999-12-31 | 09                                 | 마취통증의학과                               |
| A009 상세불명의 콜레<br>A009 라 Cholera, u                          | nspecified 2021-01-01 9                          | 9999-12-31 | 10                                 | 사브이과                                  |
| A01 장티푸스 및 파라 Typhoid an<br>티푸스 evers                       | nd paratyphoid f 2021-01-01 9                    | 9999-12-31 | 선택                                 | 취소                                    |
|                                                             |                                                  |            |                                    |                                       |

# 의뢰서 작성 (환자상태 및 진료소견)

| 편의기능 —                                                                                                    | C. 환자상태 '                                 | 및 진료소견                                                               |                                                              |                    |              |                   |      |
|----------------------------------------------------------------------------------------------------|-------------------------------------------|----------------------------------------------------------------------|--------------------------------------------------------------|--------------------|--------------|-------------------|------|
| • 사용자 및 소견 관리                                                                                                    | *상병분류기호                                   |                                                                      | Q                                                            | *상병명               |              |                   |      |
| · 협력기관 명단목록                                                                                                    | *진료과                                      |                                                                      | Q                                                            |                    |              |                   |      |
|                                                                                                    | *진료형태구분                                   | ○ 입원                                                                 | • 외래                                                         | *진료기간              |              | 🛗 ~ 💶             |      |
| · 협력기관 현황신고                                                                                                    |                                           | • 진료소견                                                               |                                                              |                    |              | (2)               | 소견선택 |
|                                                                                                    |                                           |                                                                      |                                                              |                    |              |                   |      |
| 건강보험 사평가원<br>홈페이지 바로가기                                                                                                    |                                           |                                                                      | 메뉴 중 '사용지<br>해놓은 소견 정                                        | · 및 소견 관<br>보를 선택할 | 리'화[<br>수 있음 | 면에서 미리 등록<br>음    |      |
| 원격 지원                                                                                                    |                                           | •치료·검사내의                                                             | 4                                                            |                    |              |                   |      |
| 고객센터 16 44-2000 🅠                                                                                                    | *환자상태 및 진료                                | 소견                                                                   |                                                              | 소견목록               | 록 조회         |                   | ;    |
|                                                                                                    |                                           |                                                                      |                                                              |                    |              |                   |      |
|                                                                                                    |                                           |                                                                      |                                                              | 소견을                | 선택한 후 더블클릭   | 또는 선택버튼을 클릭해 주세요. |      |
| 사용사및소견관리 이                                                                                                    |                                           |                                                                      |                                                              | No.                |              | 소견 내용             |      |
| ▲ 사[용·사] 관·디<br>* 의사, 의료진 또는 접수담 '자를 생성합니다.                                                                                               |                                           |                                                                      |                                                              | ,                  | 지즈 나오셨!      | 느 소경 내용은 전자하니다.   |      |
| 사용자명 면허번호                                                                                                    | 부서 및 진료과명                                 | 조회                                                                   | 사용자 추가 사용자 전체삭제                                              |                    | 474691       | _ 또한 데이크 지정합니다.   |      |
| No 사용자명                                                                                                    | 면허번호                                      | 부서 및 건                                                               | <sup>1</sup> 료과명                                             | 1                  |              |                   |      |
| 1 김의사                                                                                                    | 1234567                                   |                                                                      | 수전 전성                                                        |                    |              |                   |      |
| 2 심의사                                                                                                    | 12312                                     | 성형외과                                                                 | 수정 산제                                                        |                    |              |                   |      |
| 2         심의사           3         조의사                                                                                                    | 12312<br>23111                            | -<br>-<br>-<br>-<br>-<br>-<br>-<br>-<br>-<br>-<br>-<br>-<br>-<br>-   | · · · · · · · · · · · · · · · · · · ·                        | ]                  |              |                   |      |
| 2         심역사           3         조역사                                                                                                    | 12312<br>23111<br>· 건 정보 등                | 지 지 지 지 지 지 지 지 지 지 지 지 지 지 지 지 지 지 지                                | 다         다           수정         석자           수정         석자  |                    |              |                   |      |
| 2 선역사<br>3 조역사<br>1 소견 관리<br>*지주 사용하는 소견 내용을 생성합니다.                                                                                       | 12312<br>23111<br>-견정보등                   | · 대4 · · · · · · · · · · · · · · · · · ·                             | 13         1           수정         석제           수정         석제 |                    |              |                   |      |
| 2     심역사       3     조역사       1     1       1     1       1     1       1     1       1     1       1     1       1     1       1     1 | 12312<br>23111<br>- 견정보등                  | · 내내 · · · · · · · · · · · · · · · · ·                               | · · · · · · · · · · · · · · · · · · ·                        |                    |              |                   |      |
| 2     신의사       3     조의사       1     1       · 치주 사용하는 소건 내용을 생성합니다.       · 치주 사용하는 소건 내용을                                              | 12312<br>23111<br>2 <b>건 정보 등</b><br>자주쓰는 | · 내내       성영외과       피부과       ···································· | 소전추가         소전 천세식제                                         |                    |              |                   |      |

# 의뢰서 작성 (환자상태 및 진료소견)

### C. 환자상태 및 진료소견

| *주의 의약품 여부 | О Ү | () N | *주의 의약품 내용 |  |
|------------|-----|------|------------|--|
| *감염병 여부    | О Ү | 0 N  | ★감염병 내용    |  |
| *회신요청 여부   | О Ү | ○ N  |            |  |

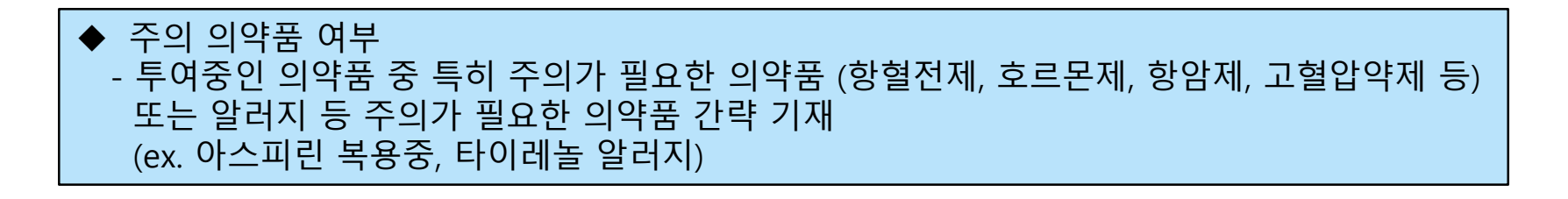

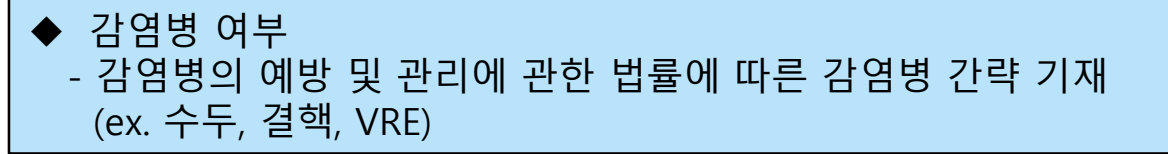

회신요청 여부
 - 의뢰받을 기관으로부터 의뢰에 대한 회신을 받고자 하는 경우 'Y' 선택

### D. 진료정보

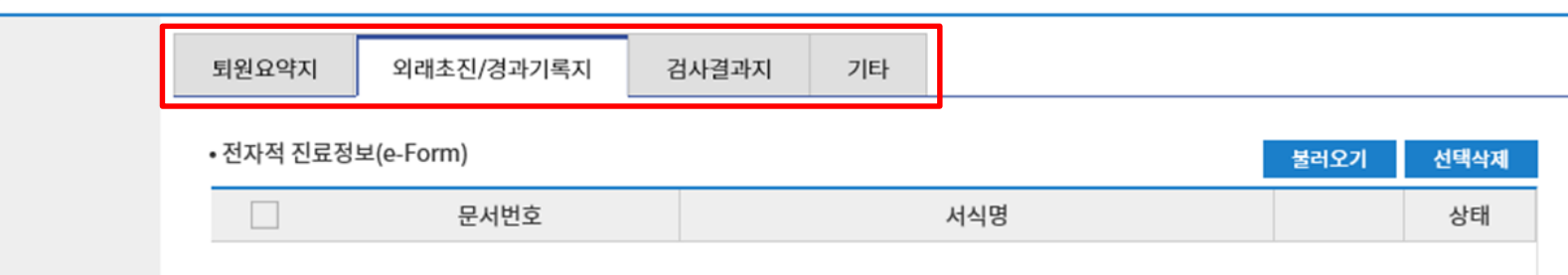

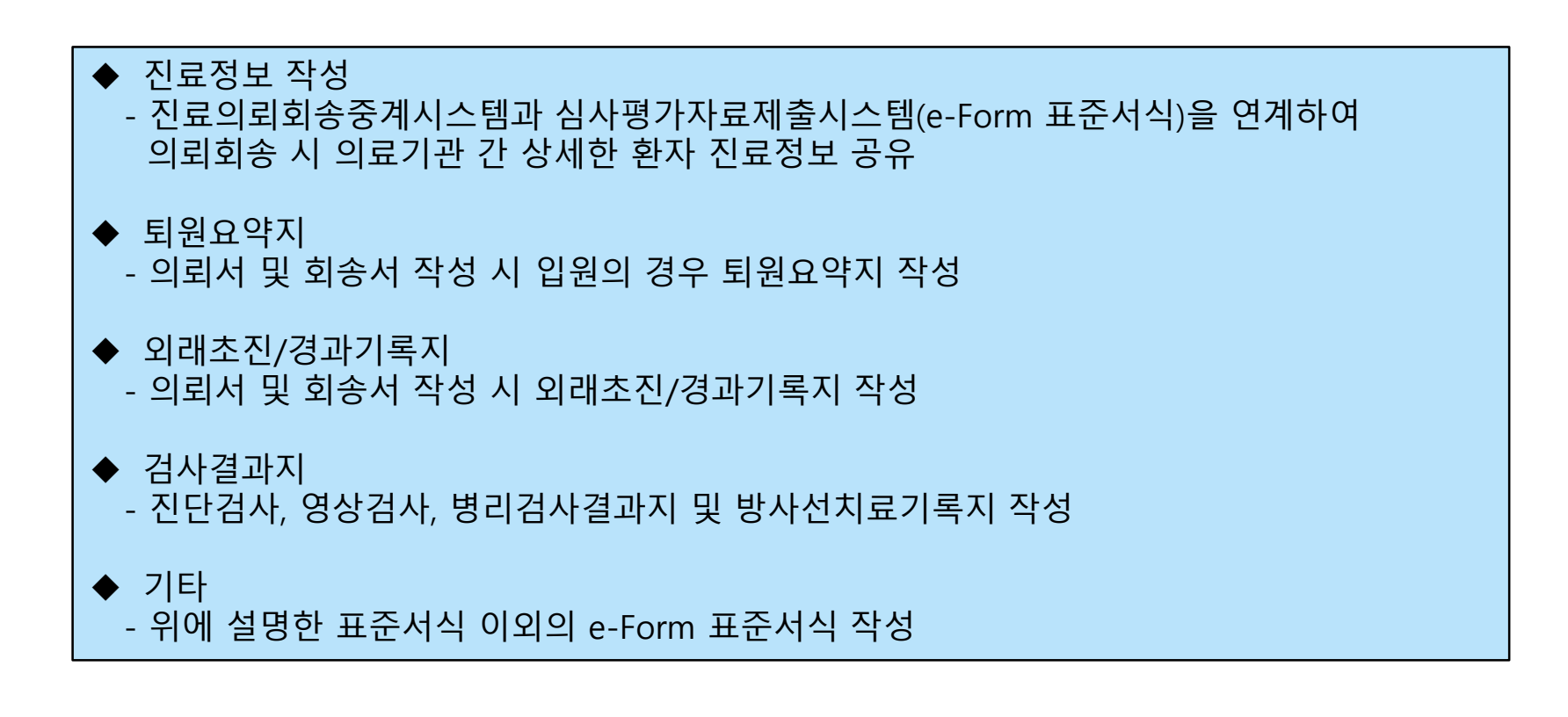

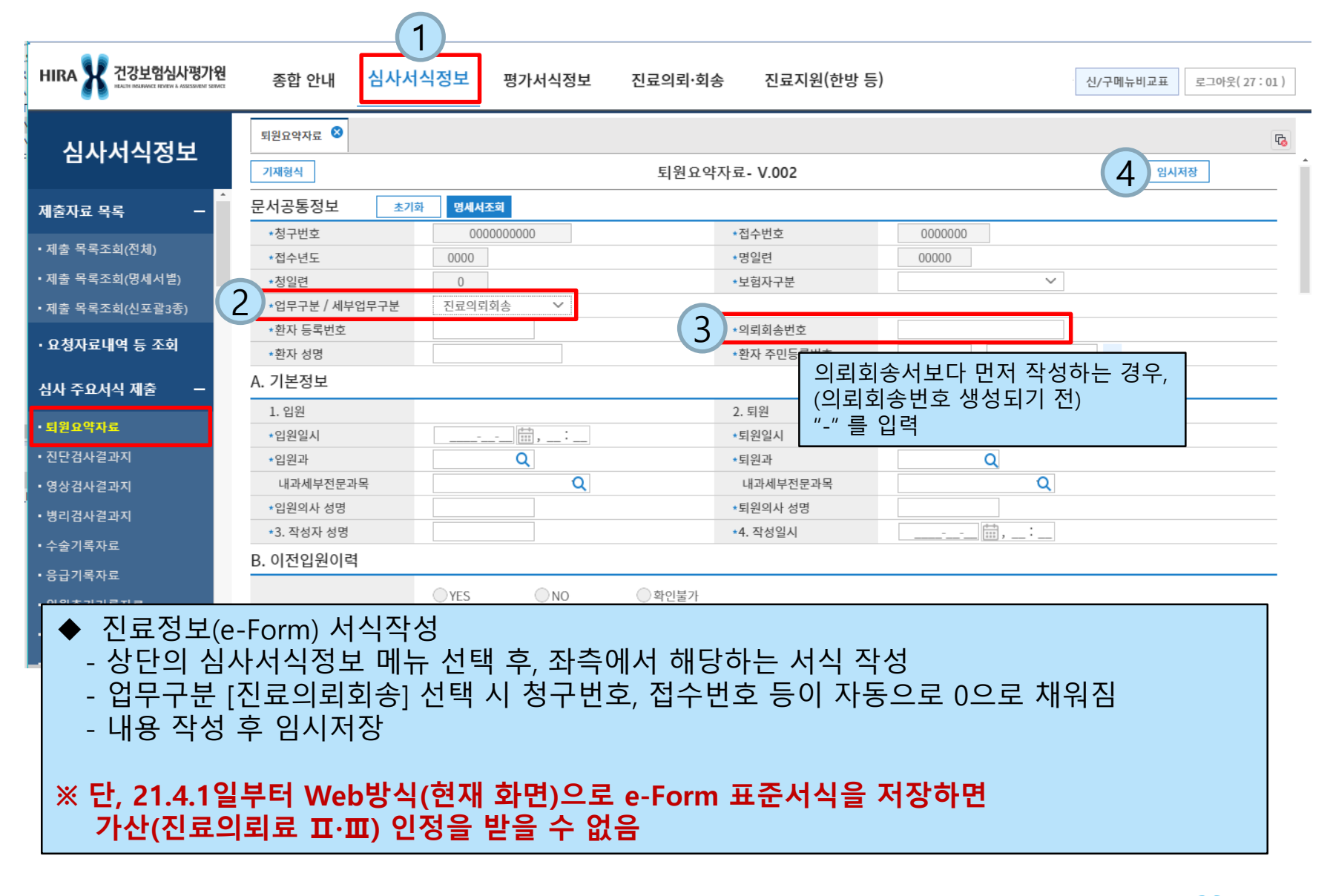

### ◆ 작성한 진료정보(e-Form) 서식 확인

- 상단의 진료의뢰·회송 메뉴 선택 후, 좌측의 진료정보(e-Form)의 등록진료정보 선택
- 의뢰회송서에 첨부되기 전 진료정보 서식의 의뢰회송번호는 '-'로 표시됨

|                  |      |      |       |       |    |         |            | (1)             |         |           |                      |               |        |                  |
|------------------|------|------|-------|-------|----|---------|------------|-----------------|---------|-----------|----------------------|---------------|--------|------------------|
| HIRA X 건강보험심사평가원 |      |      | 10    | 종합 안내 | 심사 | 서식정보 평7 | 서식정보 [     | 진료의뢰·회송         | 진료지원(한병 | 방 등)      | (1                   | 111111) 신/-   | 구메뉴비교표 | 로그아웃(28:26)      |
| 진료의뢰·회송          | 등록 전 | 진료정보 | 8     |       |    |         |            |                 |         |           | 3                    | <b>회</b> 의뢰회송 | 번호 입력  | 사지         내보내기  |
| 송수신 목록 🛛 🗕       | 의:   | 뢰회송극 | 구분 전체 | ~     |    | 0       | 뢰회송번호      |                 | 9       | 의뢰회송상태 전체 | ✓ 환자명                |               |        |                  |
| • 송신 목록          | 수    | 신기관기 | 기호    |       |    |         | (          | 2               | -       | 수정가능여부 전체 | ✓ 생년월일<br>주민번호 앞 6자리 |               |        |                  |
| • 수신 목록          | 표    | 준서식장 | 정보    |       |    | Q 초기화 서 | 식제출일자 2020 | 0-08-22 🔛 ~ 202 | 0-09-22 | 삭제여부 전체   | ✓ 환자성별 (             | 전체 🗸          |        |                  |
| 의뢰회송서 작성 🛛 🗕     |      |      |       |       |    |         |            |                 |         |           |                      |               |        | (총 10건)          |
| • 의뢰서작성          |      | 순번   | 환자명   | 생년월일  | 성별 | 의뢰회송번호  | 수신기관기호     | 수신기             | 관명      | 서식명       | 문서번호                 | 수정가능여부        | 삭제여부   | 생성일시             |
| • 회송서작성          |      | 1    | 김환자   |       | 여자 | -       |            |                 |         | 외래초진기록자료  |                      | 가능            | 미삭제    | 2020.08.28 13:12 |
| • 의뢰서작성(수신목록생성용) |      | 2    | 잠시만   |       | 남자 | -       |            |                 |         | 투약기록자료    |                      | 가능            | 미삭제    | 2020.06.19 16:23 |
| • 회송서작성(수신목      |      | 3    | 이환자   |       | 여자 | -       |            |                 |         | 외래경과기록자료  |                      | 가능            | 미삭제    | 2020.06.16 14:01 |
|                  |      | 4    | 김환자   | _     | 여자 | -       |            |                 |         | 영상검사결과지   |                      | 가능            | 미삭제    | 2020.06.03 14:07 |
| 전표정보(e-Form) 💙 - |      | 5    | 김환자   |       | 여자 | -       |            |                 |         | 영상검사결과지   |                      | 가능            | 미삭제    | 2020.06.02 17:44 |
| • 등록 진료정보        |      | 6    | 김환자   | _     | 여자 | -       |            |                 |         | 외래경과기록자료  |                      | 가능            | 미삭제    | 2020.06.02 17:44 |
| • 수신 진료정보        |      | 7    | 김환자   |       | 여자 | -       |            |                 |         | 퇴원요약자료    |                      | 가능            | 미삭제    | 2020.06.02 16:53 |

### D. 진료정보

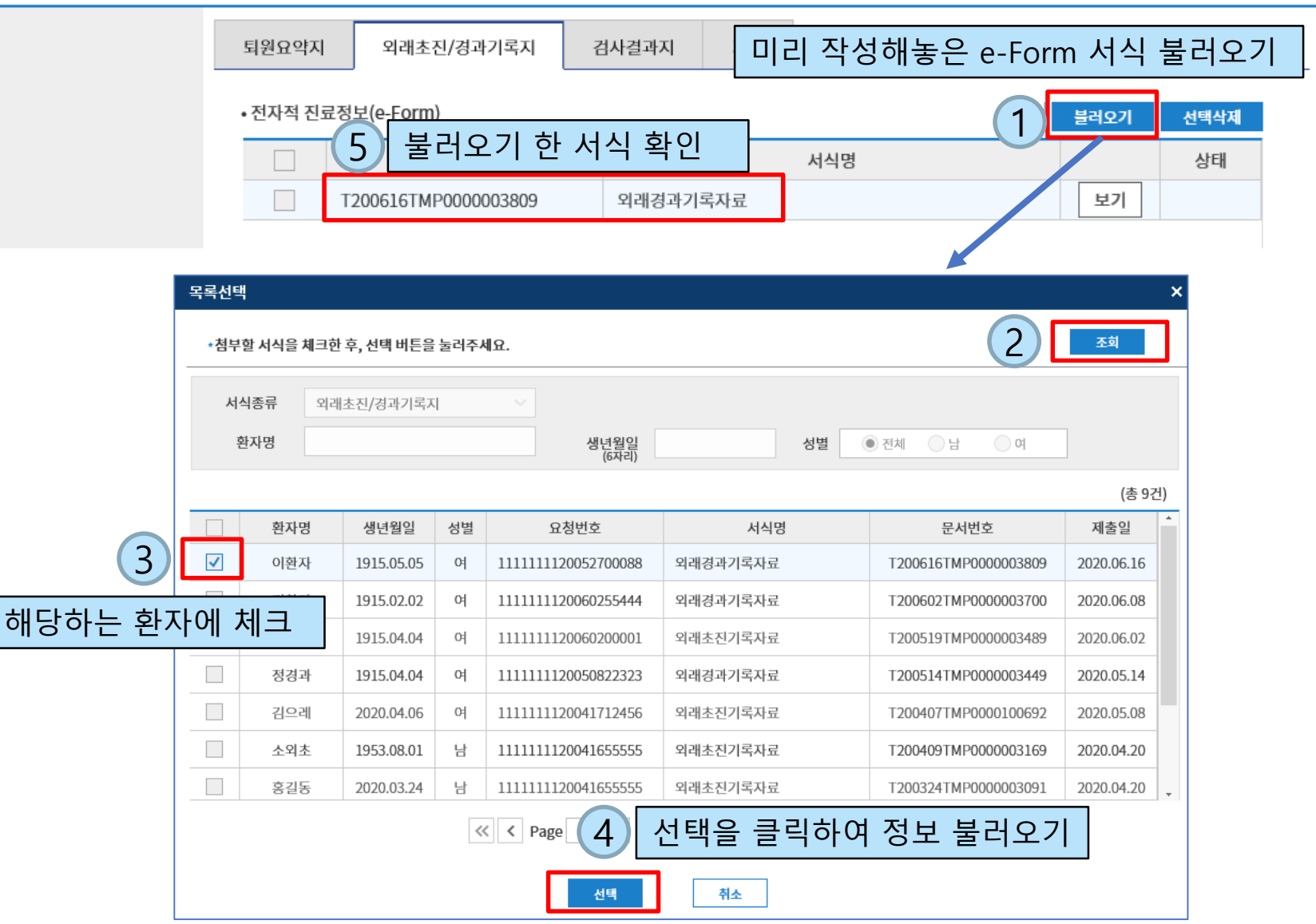

# 의뢰서 작성 (영상정보)

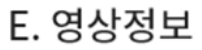

1 파일추가 버튼 클릭

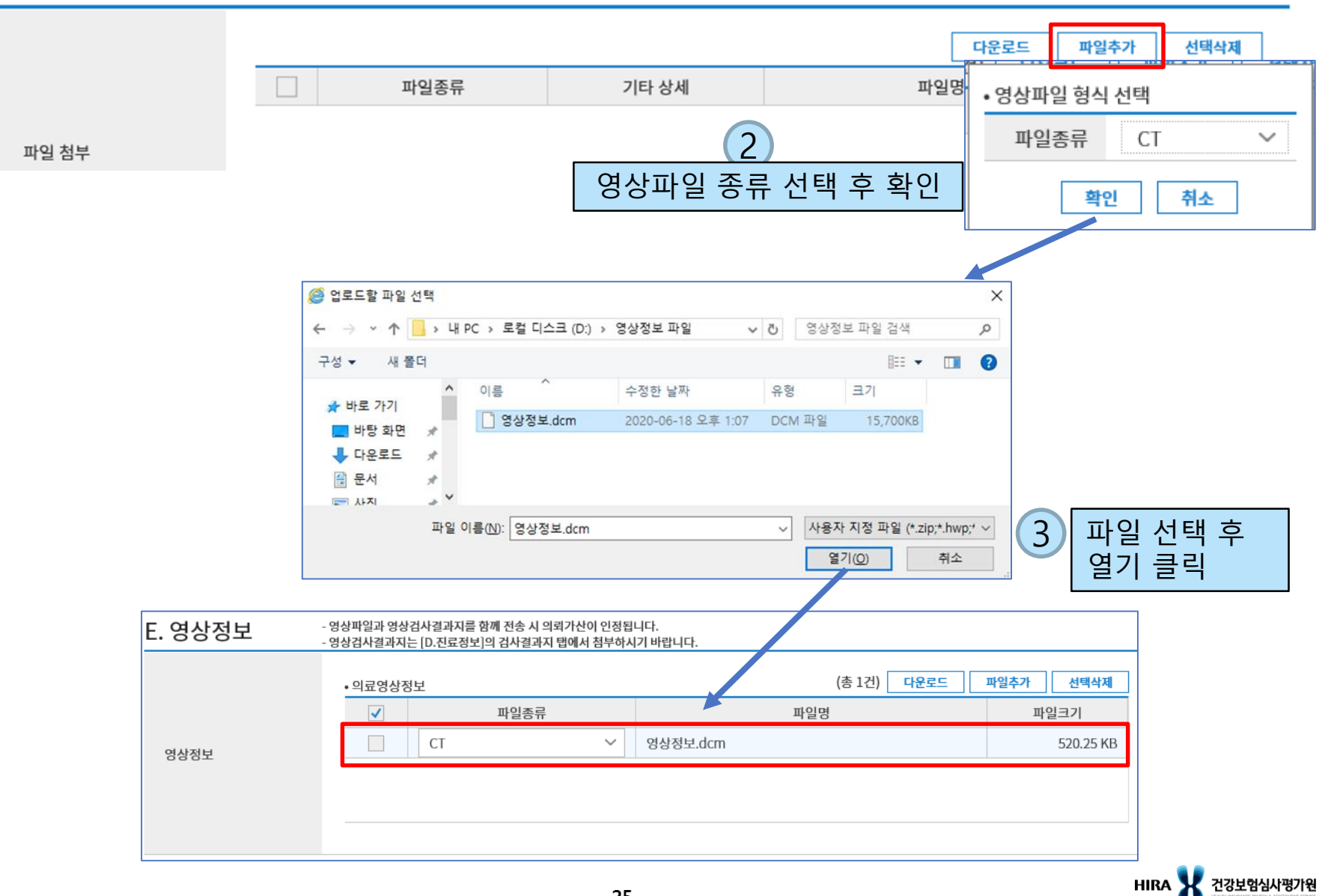

# 의뢰서 작성 (예약관련 및 담당자정보)

### F. 예약관련 정보

| 예약희망일시1   | 2020-06-23 🛗 , 10 : 30 | 에야히마은 의하는 이지를 2개까지 이려 가는  |  |
|-----------|------------------------|---------------------------|--|
| 예약희망일시2   | 2020-06-24 🛗 , 15:00   | 에너의 6월 편의는 철사를 2개까지 밥다 가ら |  |
| 예약관련 요청사항 |                        |                           |  |

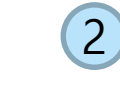

| 메뉴 중<br>미리 등 | 5 '사용사 날<br>독해놓은 | 및 소견 관리'<br>담당의사 정 | 화면에/<br>보및(진 | 서<br>협)담당자를 | 선택할 | 수 | 있음 |
|--------------|------------------|--------------------|--------------|-------------|-----|---|----|
|              |                  |                    | •• • • –     | _/ : _      |     | • |    |

### G. 담당자 정보

| *담당의사 성명        | 담당의 선택     | *담당의사 면허번호        |        |
|-----------------|------------|-------------------|--------|
| (진료협력센터) 담당자 성명 | (진협)담당자 선택 | *(진료협력센터) 담당자 연락처 | 숫자만 입력 |

### 작성자 조회

작성자를 선택한 후 더블클릭 또는 선택버튼을 클릭하세요.

| No. | 사용자명 | 면허번호    | 부서 및 진료과명 |
|-----|------|---------|-----------|
| 1   | 김의사  | 1234567 | 내과        |
| 2   | 심의사  | 12312   | 성형외과      |
| 3   | 조의사  | 23111   | 피부과       |

| 선택 | 취소 |  |
|----|----|--|

### 사용자(의사, 의료진, 접수담당자) 정보 및 담당자(진협) 등록

### ↓ 사용자 관리 \* 위사 위로진 또는 접수당당자를 생성합니다

1

| 용자명 | 면허번호     | 부서 및 진료과명  | 조회 사용         | 용자 추가 사용자 전체삭기 |
|-----|----------|------------|---------------|----------------|
| 순번  | 사용자명     | 면허번호       | 부서 및 진료과명     |                |
| 1   | 김의사      | 1234567    | 내과            | 수정 삭제          |
| 2   | 박의사      |            |               | 수정 삭제          |
| 3   | 박접수      |            |               | 수정 삭제          |
| 4   | 심의사      | 12312      | 성형외과          | 수정 삭제          |
| 5   | 조의사      | 23111      | 피부과           | 수정 삭제          |
|     | << < Pag | e 1 of 1 5 | >>>> 20개씩보기 ∨ |                |

| 담당자 관<br>의사 또는 진료<br>담당자명 | 만리<br>3합력센터 전당인력 등 중계시스템에 의뢰회<br>조회 | 송서를 등록하는 담당자를 생성합니다. | 당당자 추가 당당자 전체식체 |
|---------------------------|-------------------------------------|----------------------|-----------------|
| 순번                        | (진료협력센터) 담당자 성명                     | (진료협력센터) 담당자 연락처     | ·               |
| 1                         | 기담당                                 | 16442000             | 수정 삭제           |
| 2                         | 김담당1                                | 16442000             | 수정 삭제           |
| 3                         | 김담당2                                | 16442000             | 수정 삭제           |
| 4                         | 김담당3                                | 16442000             | 수정 삭제           |
| 5                         | 김담당4                                | 16442000             | 수정 삭제 .         |

≪ < Page 1 of 1 > ≫ 20개씩보기 ∨

| 회송서 작성 🛛 😵        |                  |            |                  |                  |      | ra l       |
|-------------------|------------------|------------|------------------|------------------|------|------------|
|                   |                  |            |                  |                  | 임시저장 | 전송 초기화     |
|                   |                  |            | 요양급여회송서          | 1                |      |            |
| A. 기본정보           |                  |            |                  |                  |      | * 필수 입력 항목 |
| *의뢰회송번호           | 11111111 - 20081 | 11 - 숫자5자리 |                  |                  |      |            |
| 환자 등록번호           |                  |            |                  |                  |      |            |
| *보험자유형구분          | 건강보험 🗸           |            |                  |                  |      |            |
| 건강보험증번호(또는 사업장기호) | 숫자만 입력           |            |                  |                  |      |            |
| 가입자 또는 세대주 성명     |                  |            | 가입자 또는 세대주 주민등록( | 관리)번호 숫자만 입력     |      |            |
| *환자 성명            |                  |            | *환자 주민등록번호       | -                |      |            |
| *환자 전화번호 1        | 숫자만 입력           | 환자 전화번호 2  | 숫자만 입력           | 환자 전화번호 3 숫자만 입력 |      |            |
| 환자 주소             |                  |            |                  |                  |      |            |

### 건강보험의 경우 회송서 작성 화면의 기본정보는 의뢰서 작성 시와 동일

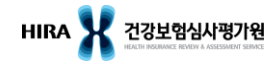

회송서 작성 🛛 🛛 G 전송 초기화 임시저장 요양급여회송서 A. 기본정보 필수 입력 항목 숫자5자리 \*의뢰회송번호 32700202 -200714 \_ 환자 등록번호 의료급여 \*보험자 구분  $\sim$  $\sim$ 선택의료급여기관 미적용자 관명 \*보장기관기호 선택의료급여기관 적용자 민등록번호 숫자만 입력 세대주 성명 노숙인 진료시설 \*화자 성명 '횐자 주민등록번호 \* 화자 전화번호1 의료급여 회송 시 숫자만 입력 - 선택의료급여기관 미적용자 혹은 노숙인 진료시설 선택 환자 주소

### ◆ 선택의료급여기관 적용자의 경우 회송 불가

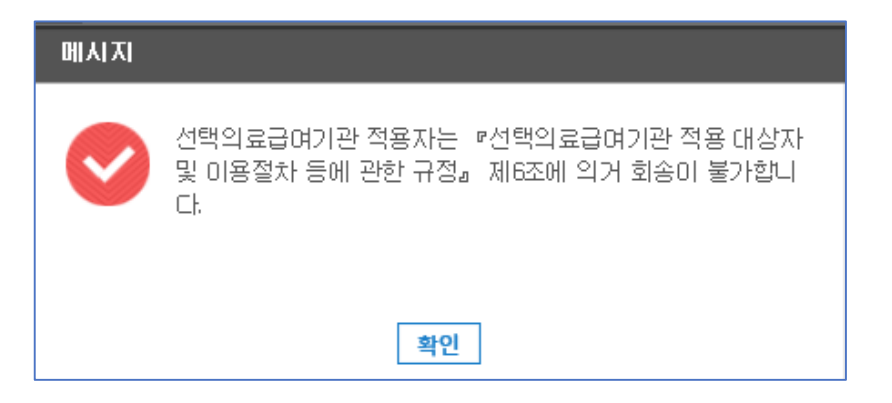

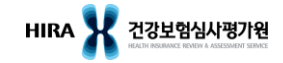

### B. 회송 기본정보

| 10 12 0    |                                                                                                    |
|------------|----------------------------------------------------------------------------------------------------|
| *회송받을 기관   | Q                                                                                                    |
| *회송받을 진료과  | ٩                                                                                                    |
| *회송 기관유형   | ○ 되의뢰(의뢰했던 기관으로 회송) ○ 타기관 회송받을 기관 조회                                                                                         |
| *회송 진료형태유형 | 이 입원치료를 위해 회송 이 외래치료를 위해 회송                                                                                                  |
| *회송사유      | 약물치료       삽입관 관리       수술 후 관리       상기 관리         재활       호스 파       환자 또는 가족요청         연고지       기타 선택 시, 기타사유를 입력 세주세요. |
|            |                                                                                                    |

|        |           |              |             |                  |         |      |        |       | _    |
|--------|-----------|--------------|-------------|------------------|---------|------|--------|-------|------|
| 전체     | ▲ 시/군/구 ▲ | 읍/면/동/로 🗸 기관 | ·기호 또는 기관명으 | 로 검색             |         | 즐겨찾는 | 기관 협력기 | 관만 조회 | 조호   |
| 기관 검색  | ×         |              |             |                  |         |      |        |       | 겸색조건 |
| 종별     | ^ 전문의     | 진료과          | 입원병실        | 보유장비             | -<br>순번 | 기관기호 | 기관명    | 소재지   |      |
| 종합병원   | 일반의       | 일반의          | 일반입원실       | 인공호흡기            |         |      |        |       |      |
| 병원     | 🗌 내과      | 🗌 내과         | 중환자실        | 인공신장기            |         |      |        |       |      |
| 요양병원   | 신경과       | 신경과          | 정신과폐쇄       | 유방촬영용장치          |         |      |        |       |      |
| 정신요양병원 | 정신건강의학과   | 정신건강의학과      | 격리병실        | 초음파영상진단기         |         |      |        |       |      |
| 의원     | 의 과       | 외과           | - 무균치료실     | 전산화단층촬영장치        |         |      |        |       |      |
| 치과병원   | 정형외과      | 정형외과         | 분만실         | 콘 빔(Cone beam) C |         |      |        |       |      |
| 치과의원   | □ 신경외과    | - 신경외과       | - 수술실       | 양전자단층촬영장치        |         |      | NO D   | ata   |      |
| 보건소    | 📃 흉부외과    | 흥부외과         | 응급실         |                  |         |      |        |       |      |
| 보건지소   | 성형외과      | 성형외과         | 물리치료실       | 자기공명영상진단기        |         |      |        |       |      |
| 보건진료소  | - 마취통증의학과 | - 마취통증의학과    |             | 감마나이프            |         |      |        |       |      |
| 모자보건센타 | 산부인과      | 신부인과         |             | 사이버나이프           |         |      |        |       |      |
| 보건의료원  | ▼         | 소아청소년과       |             | 양성자치료기           | •       |      |        |       |      |
|        |           |              |             |                  |         |      |        |       |      |
|        |           |              |             |                  |         |      |        |       |      |
|        |           |              |             |                  |         |      |        |       |      |

### C. 환자상태 및 진료소견

| *상병분류기호                       |                   | Q          | *상병명         |                |                     |
|-------------------------------|-------------------|------------|--------------|----------------|---------------------|
| *진료과                          |                   | Q          |              |                |                     |
| *진료형태구분                       | ○ 입원 ○ 외래         |            | *진료기간        | 🟥 ~            |                     |
| D. 진료정보                       |                   |            |              |                |                     |
|                               | 퇴원요약지 외래초         | 진/경과기록지 검사 | 결과지 기타       |                |                     |
|                               | • 전자적 진료정보(e-Form | 1)         |              | 불              | 러오기 선택삭제            |
| E. 영상정보                       |                   |            |              |                |                     |
|                               | 파일종류              | 기타         | 상세           | 다운로드 파일<br>파일명 | 선택삭제           파일크기 |
| <sup>파일점무</sup><br>F. 예약관련 정보 |                   |            |              |                |                     |
| 예약 희망 일시 1                    | (111),_           | _:         |              |                |                     |
| 예약 희망 일시 2                    | 111, -            | _:         |              |                |                     |
| 예약관련 요청사항                     |                   |            |              |                |                     |
| G. 담당자 정보                     |                   |            |              |                |                     |
| *담당의사 성명                      |                   | 담당의 선택     | *면허번호        |                |                     |
| (진료협력센터) 담당자명                 |                   | (진협)담당자 선택 | *(진료협력센터) 담당 | 당자 연락처 숫자만 입력  |                     |

### ◆ C ~ G 까지의 정보는 의뢰서와 동일한 방법으로 작성

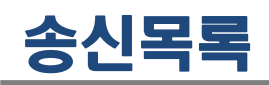

|                                                            |                                                                 | '내보내기'를                         | 클릭하여 조                              | 돈회된 내용을                      | 을 엑셀로                   | 저장                                                     |
|------------------------------------------------------------|-----------------------------------------------------------------|---------------------------------|-------------------------------------|------------------------------|-------------------------|--------------------------------------------------------|
| ▶ 송신 목록 😣                                                  |                                                                 |                                 |                                     |                              |                         | G                                                      |
|                                                            |                                                                 |                                 |                                     |                              | 조회                      | 내보내기                                                   |
| 의뢰회송번호<br>의뢰회송구분 전체 ✔ 진료구분 전체 ✔<br>진료정보 첨부 전체 ✔ 기타파일 첨부 전체 | 수신기관기호<br>조회기간 2021-04-26 📅 ~ 2021-05-10<br>▼ 동일시도 가산인정 여부 전체 ~ | Q 환자명<br>생성경로 전체<br>✓ 회신서 유무 전체 | 정렬기준 작<br>~ 진료과목                    | 방성일자역순 ∨ 상<br>Q              | 태 🗹 전체<br>🗹 접수전<br>🗸 거절 | <ul> <li>✓ 임시저장</li> <li>✓ 접수</li> <li>✓ 삭제</li> </ul> |
| 순번 구분 의뢰회송번호 작성일자 환자명                                      | 성별 생년월일 전화번호 진료과목 수신기관기                                         | 수신기관명 작성으                       | I 진료구분 생성경로 <sup>동</sup> 기          | 동일시도 진료정보 영상파일<br>가산인정 첨부 첨부 | 길기타파일<br>정부 상           | 태 회신서                                                  |
| 의뢰회송구분 진료<br>전체 전<br>의뢰 일                                  | 로구분 생성경로<br>1체 전체<br>1원 업무포털<br>이 청구포털                          |                                 | <b>진료과코드조회</b><br>• 의과<br>진료과<br>01 | │                            | ○ 한방<br>진료과 명           | ×                                                      |
|                                                            |                                                                 |                                 | 02                                  | 2 신경과                        |                         |                                                        |
|                                                            | AGENT                                                           |                                 | 03                                  | 3 정신건강                       | 의학과                     | _                                                      |
|                                                            | 교류사업                                                            |                                 | 04                                  | 4 외과<br>5 저혀이과               |                         | _                                                      |
|                                                            |                                                                 |                                 | 06                                  | 5 성영지과<br>6 신경외과             |                         | _                                                      |
|                                                            |                                                                 |                                 | 07                                  | 7 흉부외과                       |                         |                                                        |
| ◆ 진료정보 첨부 : e-Form Ager                                    | nt 통해 생성된 진료정보 존재                                               | 시 'Y'                           | 08                                  | 8 성형외과                       |                         |                                                        |
| ◆ 영상파일 점무 : 영상파일(DI(<br>  ▲ 기타파의 처ᄇ : a Farm \\/[D         | COM, non-DICOM 구문 없이)<br>· 자서 지르저나 또는 ppr 등 k                   | 손새 시 'Y'<br>레파즈 지르저나            | 09                                  | 9 마취통증                       | 의학과                     |                                                        |
| 존재시 'Y'                                                    |                                                                 | 키프군 근표경도                        | 10                                  | ∩ 사브이궤<br>선택 취쇠              | 2                       | <b>.</b>                                               |

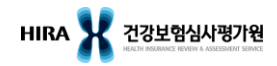

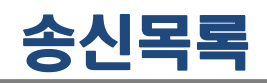

송신 목록 🙁

|   |                                        |                                                                        |                                                                                                    | 조희 내보내기                                                   |
|---|----------------------------------------|------------------------------------------------------------------------|----------------------------------------------------------------------------------------------------|-----------------------------------------------------------|
|   | 퇴회송번호<br>  퇴회송구분 전체 ∨<br>  일첨부 여부 전체 ∨ | 수신기관기호<br>진료구분 전체 × 조회기간 2020-09-02 🗰 ~<br>진료정보 첨부 여부 전체 × 동일시도 가산인정여부 | Q     환자명     정렬기준       2020-09-16     (1)     생성경로     전체     오료과목       전체     ·     회신서 유무     전체     · | 작성일자역순 ✓ 상태 ✔ 전체 ✔ 임시저장<br>✔ 접수전 ✔ 접수<br>✔ 기질 ✔ 삭제        |
| 순 | 번 구분 의뢰회송번역                            | 조성일자     환자명     성별     생년월일     전화번호     전       비에     따른     처리     | 진료과목 <mark>수신기관기</mark> 로 수신기관명 작성의 진료 <sup>-</sup>                                                         | 구분 생성경로 <mark>동일시도 파일 진료정!</mark> 상태 회신서 보기<br>가산인정 첨부 첨부 |
|   | 접수상태                                   | 상태 설명                                                                  | 송신기관                                                                                                    | 수신기관                                                      |
|   | 임시저장                                   | - 송신기관에서 전송하기 전 상태                                                     | - 수정, 삭제 가능                                                                                                 | - 조회 안됨                                                   |
|   | 접수전                                    | - 송신기관에서 전송한 상태                                                        | - 수정, 삭제 가능                                                                                                 | - 접수 가능<br>- 거절 가능                                        |
|   | 접수                                     | - 수신기관에서 접수한 상태                                                        | - 수정, 삭제 불가                                                                                                 | - 취소 가능<br>(취소하면 접수전 상태로 변경됨)                             |
|   | 거절                                     | - 수신기관에서 거절한 상태                                                        | - 조회만 가능                                                                                                    | - 조회만 가능                                                  |
|   | 삭제                                     | - 송신기관에서 접수전인 건을<br>삭제한 상태                                             | - 재작성 가능<br>(의뢰회송번호 재사용)                                                                                    | - 조회 안됨                                                   |

HIRA X 건강보험심사평가원

G

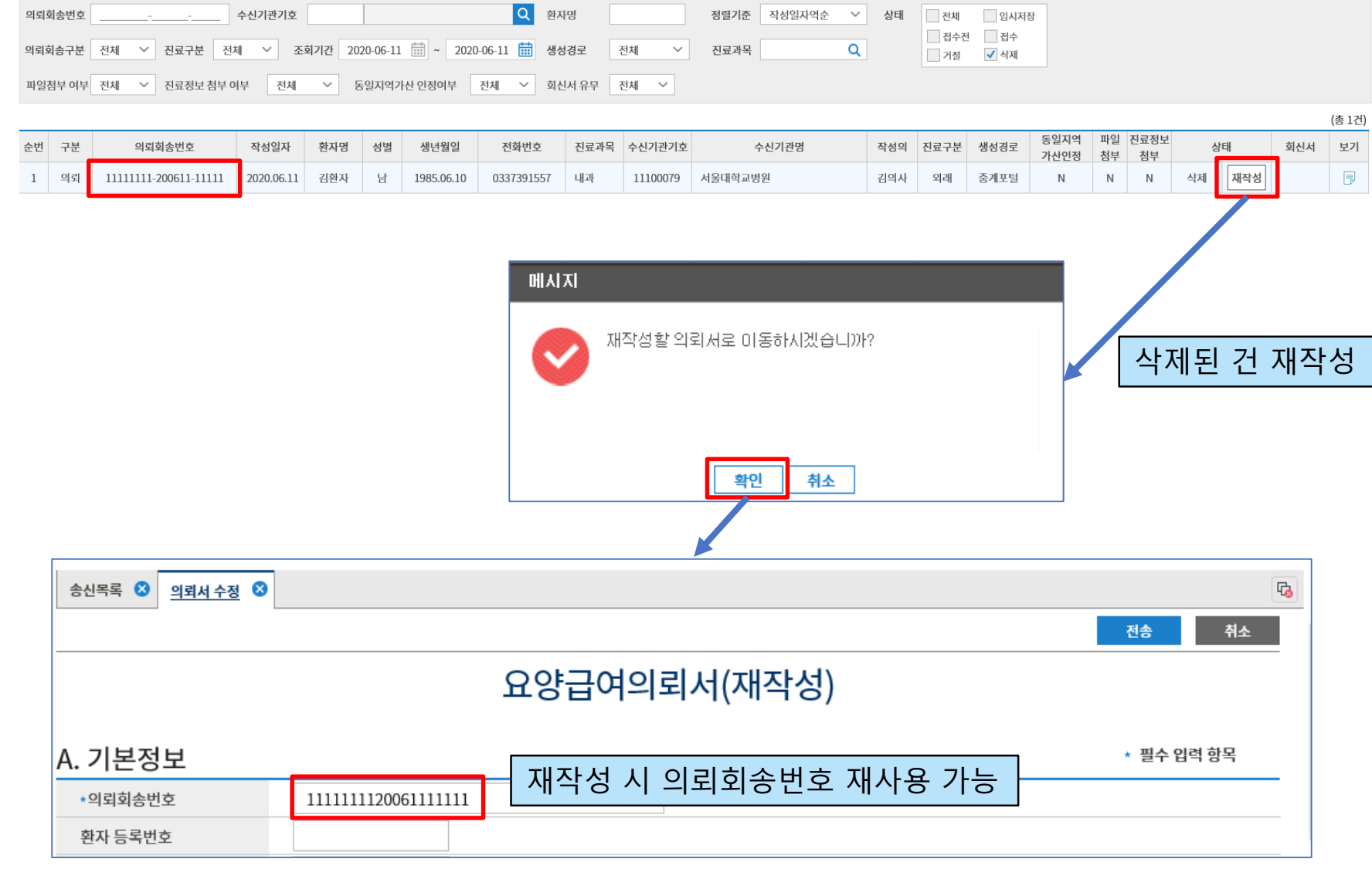

송신목록 🛚 🛛

6

내보내기

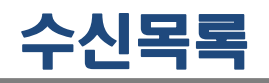

| 수신 | 목록 🔇 |                       |            |        |       |            |             |            |             |        |      |      |       |      |           |              |                |            | G       |
|----|------|-----------------------|------------|--------|-------|------------|-------------|------------|-------------|--------|------|------|-------|------|-----------|--------------|----------------|------------|---------|
|    |      |                       |            |        |       |            |             |            |             |        |      |      |       |      |           |              |                | 조회         | 내보내기    |
| 의뢰 | 회송번호 |                       | 송신기관       | 기호     |       |            | Q           | 환자명        | 생성경         | 로 전체   |      | ~    |       |      |           |              |                |            |         |
| 의뢰 | 희송구분 | 전체 > 진료               | 구분 전체      | $\sim$ | 3     | 조회기간 201   | 9-07-04 🔛 ~ | 2020-07-14 | 🛗 정렬기준 작성을  | 실자역순 ' | ~ 상태 | ✓ 전체 | ✔ 접수전 | ✓ 접수 | 거절        |              |                |            |         |
| 접수 | 담당자명 | 회신요청                  | 여부 전체      | ~      | 회신서 적 | 작성여부 전차    | 헤 ~ 패스      | 트트랙 여부     | 전체 🗸 파일첨부 0 | 여부 전차  | L ~  | 진료정보 | 턱부 여부 | 전체 🗸 |           |              |                |            |         |
|    |      |                       |            |        |       |            |             |            |             |        |      |      |       |      |           |              |                |            | (총 28건) |
| 순번 | 구분   | 의뢰회송번호                | 작성일자       | 환자명    | 성별    | 생년월일       | 전화번호        | 송신기관기호     | 송신기관명       | 진료구분   | 생성경로 |      | 상태    | 접수담당 | 자 회신요청    | 패스트트랙 파<br>첨 | 일 진료정보<br>부 첨부 | 보기 회신      | !서 비고 ^ |
| 1  | 회송   | 31100813-200624-01252 | 2020.06.24 | 이상윤    | 남     | 1987.05.13 | 01080332623 | 31100813   | 분당서울대학교병원   | 외래     | 중계포털 | 접수전  | 접수    | 거절   |           | -            | Ν              | 📃 회신       | IM 🗭    |
| 2  | 회송   | 31100813-200624-01251 | 2020.06.24 | 이상윤    | 남     | 1987.05.13 | 01080332623 | 31100813   | 분당서울대학교병원   | 외래     | 중계포털 | 접수전  | 접수    | 거절   | 히지        | 이 겨 어        | Ц 7L           | VOL        | 71 0    |
|    |      |                       |            |        |       |            |             |            |             |        |      |      |       |      | 외연고<br>하지 | 보장여          | ┲╯Г<br>╵╶┚╵┕   | Y 원 '<br>- | ÓΤ      |
|    |      |                       |            |        |       |            |             |            |             |        |      |      |       |      | 외신/       | N 46         | 712            | 5          |         |

### ◆ 접수상태에 따른 처리

| 접수상태 | 상태 설명           | 송신기관        | 수신기관                          |
|------|-----------------|-------------|-------------------------------|
| 접수전  | - 송신기관에서 전송한 상태 | - 수정, 삭제 가능 | - 접수 가능<br>- 거절 가능            |
| 접수   | - 수신기관에서 접수한 상태 | - 수정, 삭제 불가 | - 취소 가능<br>(취소하면 접수전 상태로 변경됨) |
| 거절   | - 수신기관에서 거절한 상태 | - 조회만 가능    | - 조회만 가능                      |

# 등록 진료정보

2) 원외처방내용

달기

C. 기타 정보

|                                                                                                    |                                                                                                    |                                                                                                    |                                                                                                    |               |                  |                                                                                                    |                                                                                                    |                   |                                                                        | 조회                                                                   | 의뢰회송번호                                                                                   | <sup>조</sup> 입력 삭제                                                                   | 내보 |
|----------------------------------------------------------------------------------------------------|----------------------------------------------------------------------------------------------------|----------------------------------------------------------------------------------------------------|----------------------------------------------------------------------------------------------------|---------------|------------------|----------------------------------------------------------------------------------------------------|----------------------------------------------------------------------------------------------------|-------------------|------------------------------------------------------------------------|----------------------------------------------------------------------|------------------------------------------------------------------------------------------|--------------------------------------------------------------------------------------|----|
| 뢰회송구분 전체                                                                                                    | 4 ~                                                                                                    |                                                                                                    | 의뢰회                                                                                                    | 송번호           |                  | 의뢰회                                                                                                    | 송상태 전체 🗸                                                                                                    | 환자명               |                                                                        |                                                                      |                                                                                          |                                                                                      |    |
| い フルフ う                                                                                                    |                                                                                                    |                                                                                                    |                                                                                                    |               |                  | 스저기                                                                                                    | 느어님 거비 >>                                                                                                    | 생년월일              |                                                                        |                                                                      |                                                                                          |                                                                                      |    |
| 전기전기오                                                                                                    |                                                                                                    |                                                                                                    |                                                                                                    |               | <b>1</b>         | T-871                                                                                                    | 6여구 신세 · 주                                                                                                    | 민번호 앞 6자리         |                                                                        |                                                                      |                                                                                          |                                                                                      |    |
| 준서식정보                                                                                                    |                                                                                                    |                                                                                                    | Q 초기화 서식제                                                                                                    | 출일자 2020      | -05-10 🗰 ~ 2020- | 06-12 📰 삭                                                                                                    | 제여부 전체 🗸                                                                                                    | 환자성별 전            | 전체 ~                                                                   | <u></u>                                                              |                                                                                          |                                                                                      |    |
|                                                                                                    |                                                                                                    |                                                                                                    |                                                                                                    |               |                  |                                                                                                    |                                                                                                    |                   |                                                                        |                                                                      |                                                                                          |                                                                                      | (3 |
| 수버 화자면                                                                                                    | 생녀원익                                                                                                    | 서병                                                                                                    | 이리히소버ㅎ                                                                                                    | 스시기과기ㅎ        | 스시기과명            | 서시면                                                                                                    | 무서버ㅎ                                                                                                    | 스전가는여브            | 사제여브                                                                   | 생성익시                                                                 | 상태                                                                                       | 저스화이익시                                                                               | (c |
| 1 기취지                                                                                                    | 2015.05.05                                                                                                    | 이크                                                                                                    | ㅋㅋㅋ。근도                                                                                                    | 구란지란지포        | 72/128           | ~~~o                                                                                                    | T200002TMD000002711                                                                                                    | 70/10*17          | 국제에구                                                                   | 2020.00.02.14.07                                                     | 01                                                                                       | 비구역신간지                                                                               |    |
| 1 김환사<br>0 기회코                                                                                                    | 2015.05.05                                                                                                    | 어자                                                                                                    | -                                                                                                    | 11100425      | 거그대하그버이          | 경경검사일파시                                                                                                    |                                                                                                    | 니하고               |                                                                        | 서태충                                                                  | гля                                                                                      |                                                                                      |    |
| ∠ 김완사                                                                                                    | 1912.02.02                                                                                                    | 어자                                                                                                    | 1111111120060311122                                                                                                   | 11100435      | 긴국내악교병원          | 지대경과가독사!                                                                                                    | 오기 글 글덕                                                                                                    | 남아/1              | -1 20                                                                  | 신택우                                                                  | 니글                                                                                       |                                                                                      | Ļ  |
| 3 김완자                                                                                                    | 1915.02.02                                                                                                    | 여자                                                                                                    | 1111111120060255444                                                                                                   | 11100435      | 건국대악교명원          | 영상검사결과지                                                                                                    |                                                                                                    | .10               | 1 1 1                                                                  | LOLOIDOIDE IIIII                                                     |                                                                                          |                                                                                      |    |
| 4 김환자                                                                                                    | 1915.02.02                                                                                                    | 여자                                                                                                    | 1111111120060255444                                                                                                   | 11100435      | 건국대학교병원          | 외래경과기록자료                                                                                                    | T200602TMP0000003700                                                                                                    | 가능                | 미삭제                                                                    | 2020.06.02 17:44                                                     | 접수전                                                                                      |                                                                                      | 13 |
| 5 김환자                                                                                                    | 1915.02.02                                                                                                    | 여자                                                                                                    | 1111111120060255444                                                                                                   | 11100435      | 건국대학교병원          | 외래경과기록자료                                                                                                    | T200602IEF0000101221                                                                                                    | 불가능               | 삭제                                                                     | 2020.06.02 17:02                                                     | 접수전                                                                                      |                                                                                      | 5  |
|                                                                                                    |                                                                                                    |                                                                                                    |                                                                                                    |               | ×                | 2 서                                                                                                    | 식 출력                                                                                                    |                   |                                                                        | (                                                                    |                                                                                          | 용 보기                                                                                 |    |
|                                                                                                    | A                                                                                                    | <) 1                                                                                                    | /1 () () 100%                                                                                                    | ~ ?•I         | ×                | 2<br><sup>요계</sup>                                                                                                    | 식 출력                                                                                                    |                   |                                                                        |                                                                      | <u>Ч</u>                                                                                 | 용 보기                                                                                 |    |
| ) () ()                                                                                                    |                                                                                                    | <) 1                                                                                                    | /1 (>)()) 100%                                                                                                    | ~ ? <u>•</u>  | ×                |                                                                                                    | 식 출력                                                                                                    | 외래경               | 과기록자                                                                   | di di di di di di di di di di di di di d                             | <u>Ц</u>                                                                                 | 용 보기                                                                                 |    |
| ) <b>3</b> , <b>9</b> ,<br>미리보기                                                                                                    |                                                                                                    |                                                                                                    |                                                                                                    | × ?_          | ×                | 2<br>点型<br>日本<br>日本<br>日本<br>日本<br>日本<br>日本<br>日本<br>日本<br>日本<br>日本                                                                                                    | <u>식 출력</u>                                                                                                    | 외래경               | 과기록자                                                                   | ط<br>ط<br>ت                                                          | 0000000                                                                                  | 용 보기                                                                                 |    |
| ) ②, ④,<br>미리보기                                                                                                    | <u> (</u> () () () () () () () () () () () () () (                                                                                                    | र)<br>1<br> 3 म )                                                                                                    | 1<br>() () 100%<br>写入兄                                                                                                | · ?           | ×                | 2         서           율격         -           문서공통정보         -           ·청구변호         -                                                                                                    | <mark>식 출력</mark>                                                                                                    | 외래경               | 과기록자!                                                                  | 료<br>번호<br>연                                                         | 0000000<br>00000                                                                         | 용 보기                                                                                 |    |
| ) ②, ②,<br>미리보기<br><u>A 기본전보</u><br>환자등록번호                                                                                                    | (K) (<br>오 관<br>1004                                                                                                    | र) ।<br> 3 म )<br>                                                                                                    | 11 () () 100%<br>목자료<br>환자성명 김환자                                                                                      | v ?           | ×                | 2         서           율력                                                                                                    | <mark>식 출력</mark><br>○000000000<br>○                                                                                                    | 외래경               | 과기록자:<br>• 접수 1<br>• 명일란<br>• 보험자                                      | 료<br>번호<br>연<br>대 구분 코드                                              | 0000000<br>00000<br>건강보험                                                                 | <mark> 용 보</mark> 기                                                                  |    |
| ▶ ② ●<br>미리보기<br>▲ 기본전보<br>전자 문덕원로<br>전문일                                                                                                    | (K)<br>외 라<br>1004<br>15.65.05<br>2020.66.08                                                                                                    | ्र<br>।<br>२ म ७                                                                                                    | 11 () () 100%<br>목자료<br>8차 성명 김환자<br>8월 21 () 100%                                                                    | × ?•          | ×                | 2         서           율력                                                                                                    | <mark>식 출력</mark><br>000000000<br>0000<br>0<br>진료의꾀회송                                                                                                    | 외래경               | 과기록자:<br>• 접수 탄<br>• 명일란<br>• 보험자                                      | 료<br>번호<br>전<br>박 구분 코드                                              | 0000000<br>00000<br>건강보험                                                                 | <mark> 용 보</mark> 기<br>↓                                                             |    |
| ) ②, ②,<br>미리보기<br>A.기본정보<br>환자 생년월일<br>한자 생년월일<br>한도일<br>전도일<br>도달의사 연명<br>도달의사 연명                                                                                                    | (R) (R) (R) (R) (R) (R) (R) (R) (R) (R)                                                                                                    | र<br>।<br>२ म ७                                                                                                    | 11 () () 100%<br>목자료<br>8차 설명 김환자<br>8차 설명 이<br>명과 정렬외과<br>태양에서 면허변용 11111                                            | × ?           | ×                | 2         人           금리                                                                                                    | <ul> <li>へく 査 력</li> <li>000000000</li> <li>0000</li> <li>0</li> <li>진료의푀刻念</li> <li>1004</li> </ul>                                                                                                    | 외래경               | 과기록자:<br>• 접수 1<br>• 명일란<br>• 보험지<br>• 의뢰회                             | 료<br>번호<br>전<br>내 구분 코드<br>이승번호                                      | 0000000<br>00000<br>건강보험<br>11111112006                                                  | <mark>│용 보</mark> 기<br>~<br>0311122                                                  |    |
| <ul> <li>♪ ② ●</li> <li>▲ 기본정보</li> <li>환자 등록번호</li> <li>환자 등록번호</li> <li>환자 문북번호</li> <li>환자 문북번호</li> <li>환자 문북번호</li> <li>환자 문북번호</li> <li>환자 문북번호</li> <li>환자 문북번호</li> <li>환자 문북번호</li> </ul>                                                                                                    | Image: Second system         Image: Second system           1004         15.65.05           2265         2265           2165         2265           2165         2141           2145         2141 | <ري<br>ا<br>ا<br>ا<br>ا<br>ا<br>ا<br>ا<br>ا<br>ا<br>ا<br>ا<br>ا<br>ا<br>ا<br>ا<br>ا<br>ا<br>ا<br>ا                                                                                                    | 1         >         >>>>>>>>>>>>>>>>>>>>>>>>>>>>                                                                      | × ?           | ×                | 2         人           금리                                                                                                    | 이 출 력           000000000           0000           0           진료의뢰회송           1004           급환자                                                                                                    | 외래경               | 과기록자:<br>• 접수 1<br>• 명일란<br>• 보험자<br>• 의뢰희<br>• 환자 =                   | <b>료</b><br>번호<br>전<br>박 구분 코드<br>태송번호<br>주인동록번호                     | 0000000<br>00000<br>223星碧<br>11111112006<br>150505 -                                     | ·<br>●<br>●<br>●<br>●<br>●<br>●<br>●<br>●<br>●<br>●<br>●<br>●<br>●<br>●              |    |
| <ul> <li>이 리 보기</li> <li>A. 기본정보</li> <li>환자 물루번호</li> <li>환자 물루번호</li> <li>10 10 10 10 10 10 10 10 10 10 10 10 10 1</li></ul>                                                                                                    | A         IC           1004         15.65.05           2012         2155           2155         1.94.1           고감적성         21342                                                               | <<br>ع بال<br>ع بال<br>ع م الم<br>ع الم<br>ع م الم<br>ع م الم<br>ع م الم<br>ع م الم<br>ع م الم<br>ع م الم<br>ع م الم<br>ع م الم<br>ع م الم<br>ع م الم<br>ع م الم<br>ع م الم<br>ع م الم<br>ع م الم<br>ع م الم<br>ع م الم<br>ع م الم<br>ع م الم<br>ع م الم<br>ع م ال<br>ع م الم<br>ع م الم<br>ع م الم<br>ع م الم<br>ع م الم<br>ع م الم<br>م م الم<br>ع م الم<br>م م الم<br>م م<br>م م الم<br>م م<br>م م الم<br>م م<br>م م<br>م م<br>م م<br>م م<br>م م<br>م م<br>م م<br>م م<br>م | 11 () () 100%<br>목자 순명 김환자<br>8차 순명 여<br>명과 정봉외과<br>도입의사 면이번호 11111<br>사 [] 환의사<br>작십일시 2000.6.03 12:33               | × ?           | ×                | 2         서           물리            문서공통정보            · 청구 번호            · 정구서 일련번호            · 청고 업무 구분코트            · 환자 등록번호            · 환자 성명                                                                                                    | <ul> <li>〇000000000</li> <li>〇0000</li> <li>〇0000</li></ul> | 외래경               | 과기록자<br>• 접수 !<br>• 명일란<br>• 보험자<br>• 의뢰회<br>• 환자 :                    | <b>료</b><br>번호<br>전<br>사 구분 코드<br>이송번호<br>주민동록번호                     | 0000000<br>00000<br>212249<br>11111112006<br>150505 -                                    | ·<br>●<br>●<br>●<br>●<br>●<br>●<br>●<br>●<br>●<br>●<br>●<br>●                        |    |
| <ul> <li>지원정보</li> <li>지원정보</li> <li>지원정보</li> <li>전자 플록번호</li> <li>전자 플록번호</li> <li>전자 플록</li> <li>전자 플록<td>Image: Non-State         Image: Non-State           1004         15.65.65           2269         269           2169         2141           2149         2144           2143         2144</td><td>रे <u>।</u><br/>  <b>3 म )</b><br/>  राज्य</td><td>11 () () 100%<br/>목자료<br/>환자 설명 김환자<br/>전공과 정말외과<br/>프립의사 연아변호 11111<br/>사 [ ] 한의사<br/>작성일시 2020.06.03 12:33</td><td>v ?••</td><td>×</td><td>2         人           금리        </td><td><mark>식 출 력</mark><br/>000000000<br/>000<br/>0<br/>진료의위회송<br/>1004<br/>21현자</td><td>외래경</td><td>과기록자:<br/>• 점수 !<br/>• 명일란<br/>• 보험자<br/>• 의뢰회<br/>• 환자 :<br/>• 진료교</td><td><b>료</b><br/>번호<br/>연<br/>대 구분 코드<br/>이승번호<br/>주인등록번호</td><td>0000000<br/>00000<br/>건강보험<br/>111111112006<br/>150505 -<br/>정형외과 ~</td><td>  용 보フ<br/>○<br/>0311122<br/>●<br/>●<br/>●<br/>●<br/>●<br/>●<br/>●<br/>●<br/>●<br/>●</td><td></td></li></ul> | Image: Non-State         Image: Non-State           1004         15.65.65           2269         269           2169         2141           2149         2144           2143         2144          | रे <u>।</u><br>  <b>3 म )</b><br>  राज्य                                                                                                    | 11 () () 100%<br>목자료<br>환자 설명 김환자<br>전공과 정말외과<br>프립의사 연아변호 11111<br>사 [ ] 한의사<br>작성일시 2020.06.03 12:33                | v ?••         | ×                | 2         人           금리                                                                                                    | <mark>식 출 력</mark><br>000000000<br>000<br>0<br>진료의위회송<br>1004<br>21현자                                                                                                    | 외래경               | 과기록자:<br>• 점수 !<br>• 명일란<br>• 보험자<br>• 의뢰회<br>• 환자 :<br>• 진료교          | <b>료</b><br>번호<br>연<br>대 구분 코드<br>이승번호<br>주인등록번호                     | 0000000<br>00000<br>건강보험<br>111111112006<br>150505 -<br>정형외과 ~                           | 용 보フ<br>○<br>0311122<br>●<br>●<br>●<br>●<br>●<br>●<br>●<br>●<br>●<br>●               |    |
| · · · · · · · · · · · · · · · · · · ·                                                                                                    | [1004<br>15.65.05<br>22년달<br>2년달<br>2년달<br>2년달<br>2년달<br>2년달<br>2년달<br>2년달<br>2년달<br>2년                                                                                                    | <ري<br>ا<br>ا<br>ا<br>ا<br>ا<br>ا<br>ا<br>ا<br>ا<br>ا<br>ا<br>ا<br>ا<br>ا<br>ا<br>ا<br>ا<br>ا<br>ا                                                                                                    | 11 () () 100%<br>목자료<br>환자 설명 김환자<br>전문과 설명 외과<br>문양의사연애변호 11111<br>사 [ ] 한의사<br>작업일시 2020.06.03 12.33                | v ?           |                  | 2         人           금리            응지구 변호            · 청구 변호            · 청구 선호            · 참고 입무 구분코트            · 환자 등록번호            · 환자 성명            · 진로 정보            · 진로의            · 담당의사 성명                                                                                           | 000000000         0000         0000         0000         0         0         0         0         0         1004         21815                                                                                                    | 외래경               | 과기록자:<br>• 전수 !<br>• 명일란<br>• 보험자<br>• 의뢰회<br>• 환자 :<br>• 진료과          | 대 (1997)                                                             | 0000000<br>00000<br>건강보험<br>11111112006<br>150505 -<br>정형외과 ~                            | 용 보フ<br>◇<br>0311122<br>●●●●●●●●●                                                    |    |
| · · · · · · · · · · · · · · · · · · ·                                                                                                    | [1004<br>15.65.05<br>22년달<br>2년달<br>2년달<br>2년달<br>2년달<br>2년달<br>2년달<br>2년달<br>2년달<br>2년                                                                                                    | <                                                                                                    | 11 () () 100%<br>목자료<br>환자 설명 김환자<br>전문과 설명 외과<br>프립의사인인에보 11111<br>사 [ ] 한의사<br>작업일시 2020,06,03 12,33                | ✓ ?」 1/1 示기支  | ×                | 2         人           음리            응지구 변호            · 청구 변호            · 청구 선도            · 청구 선호            · 청구 선호            · 청구 선호            · 청구 성명            · 환자 등록번호            · 환자 성명            · 진료 일            · 당당의사 성명            · 당당의사 면허종류                                  | 식 출 력<br>000000000<br>000<br>0<br>진료의꾀회송<br>1004<br>김환자<br>2020-06-03<br>김담당<br>2 당사 ○ 치과의사                                                                                                    | 외래경<br>✓<br>○ 한역사 | 과기록자:<br>• 점수 !<br>• 명일론<br>• 보험자<br>• 의뢰회<br>• 환자 :<br>• 진료교<br>• 단당의 | 대 (1997)                                                             | 0000000<br>00000<br>건강보험<br>111111112006<br>150505 -<br>정형외과 ~<br>11111                  | 용 보フ<br>○<br>○<br>○<br>○<br>○<br>○<br>○<br>○<br>○<br>○<br>○<br>○<br>○                |    |
| · · · · · · · · · · · · · · · · · · ·                                                                                                    | [1004<br>15.65.05<br>225달<br>215달<br>215달<br>215달<br>215달<br>215달<br>215달<br>215                                                                                                    | ااااااااااااااااااااااااااااااااااااااااااااااااااااااااااااااااااااااااااااااااااااااااااااااااااااااااااا                                                                                                    | 11 () () 100%<br>목자료<br>원자 설명 김환자<br>전문 정물 김환자<br>대외사 면에번호 11111<br>사 [ ] 한의사<br>작업일시 2020.06.03 12.33<br>진단명 실명문 김단명 | ✓ ?」 1/1 큐ノI主 |                  | 2         人           음리            응지 번호            · 청구 번호            · 청구 번호            · 청구 번호            · 청구 번호            · 청구 번호            · · 청고 입무 구분코트            · 환자 등록번호            · 환자 성명            · 진료 일            · 당당의사 성명            · 당당의 사 면히종류            · 직성자 성명       | 000000000           0000           0000           0000           0           0           0           0           0           0           0           0           0           0           0           0           0           0           0           0           0           0           0           0           0           0           0           0           0           0           0           0           0           0           0           0           0           0           0           0           0           0           0           0           0           0           0           0           0           0           0           0           0                                                                                                               | 외래경<br>✓<br>○ 한의사 | ····································                                   | 대 전 전 호 전 전 전 전 전 전 전 전 전 전 전 전 전 전 전 전                              | 0000000<br>00000<br>건강보험<br>11111112006<br>150505 -<br>정형외과 ~<br>11111<br>2020-06-03 (월  | 용 보フ<br>○<br>○<br>○<br>○<br>○<br>○<br>○<br>○<br>○<br>○<br>○<br>○<br>○<br>○<br>○<br>○ |    |
| ) ②, ③, ④,<br>미리보기<br>8차 등록번호<br>8차 등록번호<br>8차 등록번호<br>8차 성명율<br>전율일 사 전여<br>등일의 사 전여<br>등일의 사 전여<br>등일의 사 전여<br>등일의 사 전여<br>등일의 사 전여<br>등일의 사 전여<br>등일의 사 전여<br>등일의 사 전여<br>(1, 구관적 절말)<br>(1, 구관적 절말)<br>(2, 전단<br>2, 전단<br>3, 사울(개치 및                                                                                                    | (*)<br>1004<br>15.6.05<br>2020.6.03<br>215년<br>215년<br>215년<br>215년<br>215년<br>215년<br>215년<br>215년                                                                                               | <<br>1<br>3<br>1<br>1<br>1<br>1<br>1<br>1<br>1<br>1<br>1<br>1<br>1<br>1<br>1                                                                                                    | 1     )     100%       I 100%       IIIIIIIIIIIIIIIIIIIIIIIIIIIIIIIIIII                                               | マ ?」          |                  | 2         人           음력            문서공통정보            * 청구 변호            * 청구 변호            * 청구서 일련번호            * 청고 업무 구분코드            * 환자 등록번호            * 진료 업무 구분코드            * 환자 등록번호            * 진료 업무            * 진료일            * 당당의사 선명            * 당당의 사 연령            * 작성자 성명 | 식 출 력<br>000000000<br>000<br>0<br>0<br>0<br>0<br>0<br>0<br>0<br>0<br>0<br>0<br>0<br>0                                                                                                    | 외래경<br>~<br>○ 한역사 | 과기록자:                                                                  | 료<br>번호<br>전<br>각 구분 코드<br>지속번호<br>주민동록번호<br>각<br>각<br>역시 면허번호<br>실시 | 0000000<br>00000<br>건강보험<br>11111112006<br>150505 -<br>정형외과 ~<br>11111<br>2020-06-03 (1) | 용 보 7<br>○<br>○<br>○<br>○<br>○<br>○<br>○<br>○<br>○<br>○<br>○<br>○<br>○               |    |

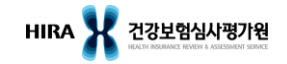

~

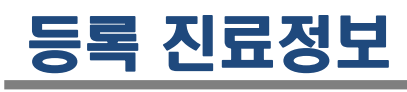

|          |              | -7.0  |                  |      |                    |           |                        |          |        | 2                  | '의     | 뢰회   | 송번호 '             | 입력'   | 버튼 클             | 릭      |
|----------|--------------|-------|------------------|------|--------------------|-----------|------------------------|----------|--------|--------------------|--------|------|-------------------|-------|------------------|--------|
| 작성:      | <u>민</u> 료정보 | 복독 💟  |                  |      |                    |           |                        |          |        |                    |        |      | 조회                | 의뢰회송번 | 호 입력 삭제          | 내보내기   |
| <u>0</u> | 뢰회송          | 구분 전체 | ~                |      | 의뢰회                | 송번호       | 의                      | 뢰회송상태 전체 | ~      | 환자명                |        |      |                   |       |                  |        |
| 수        | 신기관기         | 기호    |                  |      |                    | Q         | 수                      | 정가능여부 전체 | $\sim$ | 생년월일<br>주민번호 앞 6자리 |        |      |                   |       |                  |        |
| Ŧ        | 준서식경         | 정보    |                  |      | Q 초기화 서식제          | 출일자 2020- | 05-10 🗰 ~ 2020-06-12 🛗 | 삭제여부 전체  | ~      | 환자성별 전체            |        |      |                   |       |                  |        |
|          |              |       |                  |      |                    |           |                        |          |        |                    |        |      |                   |       |                  | (총 72건 |
|          | 순번           | 환자명   | 생년월일             | 성별   | 의뢰회송번호             | 수신기관기호    | 수신기관명                  | 서식명      |        | 문서번호               | 수정가능여부 | 삭제여부 | 생성일거              | 상태    | 접수확인일시           | 보기 '   |
| -        | 1            | 김환자   | 2015.05.05       | 여자   | -                  |           |                        | 영상검사결과지  | T2006  | 603TMP0000003711   | 가능     | 미삭제  | 2020.06.53 14:07  |       |                  | ₽      |
|          | 2            | 기치기   | 1015.05.05       | оlт  | 111111100000011100 | 11100425  |                        |          | TOOO   | 0101230            | 불가능    | 미삭제  | 2020.03.03 14:04  | 접수    | 2020.06.03 15:29 |        |
| (1       | В            | e-Fo  | orm <del>I</del> | Ē준   | 서식에 의              | 뢰회송       | 5번호를 입력할               | 대상 건     | 체      | 0003701            | 가능     | 미삭제  | 202 .06.02 17:44  | 접수전   |                  | 3      |
|          | 4            | 024   | 1010/02/02       | -1-4 | 1111112000233111   | 11100/000 | C                      |          | 12000  | 00003700           | 가능     | 미삭제  | 2 /20.06.02 17:44 | 접수전   |                  | ₽      |

| 의뢰회송번호 업데이트                 | × |
|-----------------------------|---|
| 해당 서식을 첨부할 의뢰회송번호를 입력해 주세요. |   |
| - 초기화                       |   |
| <b>확인</b> 취소                |   |
| 3 의뢰회송번호 입력 후 '확인' 버튼 클릭    |   |

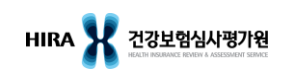

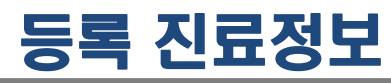

| 작성전 | !료정보 ፡ | 목록 😣  |            |    |                     |               |                         |           |                      |        |      | 조회               | <b>2</b><br>9व्रबेक्स्ट | 호입력 색제           | 내보내기    |
|-----|--------|-------|------------|----|---------------------|---------------|-------------------------|-----------|----------------------|--------|------|------------------|-------------------------|------------------|---------|
| 의   | 뢰회송구   | P분 전체 | $\sim$     |    | 의뢰회                 | 송번호           |                         | 의뢰회송상태 전체 | <  환자명               |        |      |                  |                         |                  |         |
| 수   | 신기관기   | 호     |            |    |                     | Q             | l                       | 수정가능여부 전체 | ✓ 생년월일<br>주민번호 앞 6자리 |        |      |                  |                         |                  |         |
| H   | 준서식장   | 병보    |            |    | Q 초기화 서식제           | 출일자 2020      | -05-10 🛗 ~ 2020-06-12 🔛 | 삭제여부 전체   | ◇ 환자성별 전차            | - ×    |      |                  |                         |                  |         |
|     |        |       |            |    |                     |               |                         |           |                      |        |      |                  |                         |                  | (총 72건) |
|     | 순번     | 환자명   | 생년월일       | 성별 | 의뢰회송번호              | 수신기관기호        | 수신기관명                   | 서식명       | 문서번호                 | 수정가능여부 | 삭제여부 | 생성일시             | 상태                      | 접수확인일시           | 보기      |
|     | 1      | 김환자   | 2015.05.05 | 여자 | -                   |               |                         | 영상검사결과지   | T200603TMP0000003711 | 가능     | 미삭제  | 2020.06.03 14:07 |                         |                  |         |
| ~   | 2      | 김환자   | 1915.05.05 | 여자 | 1111111120060311122 | 11100435      | 건국대학교병원                 | 외래경과기록자료  | T200603IEF0000101230 | 불가능    | 미신 제 | 2020.06.03 14:04 | 접수                      | 2020.06.03 15:29 |         |
|     | 3      |       |            | -1 |                     | <u>ті –</u> і | 교병원                     | 영상검사결과지   | T200602TMP0000003701 | 가능     | 기삭제  | 2020.06.02 17:44 | 접수전                     |                  |         |
| (1) | 4      | Π     | 섭수         | 논  | 건을 선택               | 안경            | 교병원                     | 외래경과기록자료  | T200602TMP0000003700 | 가능     | 미삭제  | 2020.06.02 17:44 | 접수전                     |                  |         |

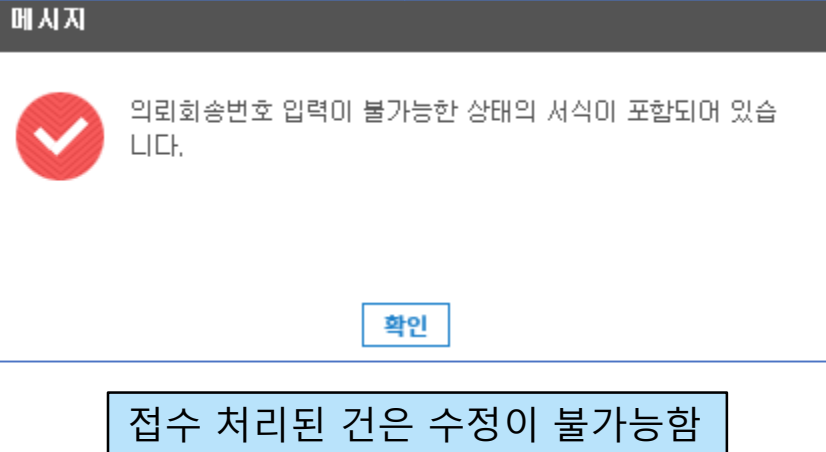

# 수신 진료정보

| 수신진 | 료정보 목록         | 0     |            |    |                       |          |                             |                     |                      |                  |    |                  | G     |
|-----|----------------|-------|------------|----|-----------------------|----------|-----------------------------|---------------------|----------------------|------------------|----|------------------|-------|
|     |                |       |            |    |                       |          |                             |                     |                      |                  |    | 조회               | 내보내기  |
| 의로  | 리회송구분<br>신기관기호 | 전체 🗸  |            |    | 의뢰<br>Q               | 회송번호     |                             | 환자명<br>년월일<br>앞 6자리 |                      |                  |    |                  |       |
| 표련  | 둔서식정보          |       |            | (  | 오 초기화                 | 조회기간 20  | 20-05-26 📰 ~ 2020-06-26 📰 환 | 자성별 전체              | ~                    |                  |    |                  |       |
|     |                |       |            |    |                       |          |                             |                     |                      |                  |    |                  | (총 3건 |
| 순번  | 구분             | 환자명   | 생년월일       | 성별 | 의뢰회송번호                | 송신기관기호   | 송신기관명                       | 서식명                 | 문서번호                 | 작성일시             | 상태 | 접수확인일시           | 보기    |
| 1   | 회송             | 홍길동   | 2020.06.03 | 남자 | 11100338-200603-99901 | 11100338 | 학교법인가톨릭학원가톨릭대학교서울성모병원       | 퇴원요약자료              | T200603IEF0000101226 | 2020.06.03 10:52 | 접수 | 2020.06.03 10:52 | P     |
| 2   | 회송             | 김환자   | 2020.05.26 | 여자 | 11100338-200526-00002 | 11100338 | 학교법인가톨릭학원가톨릭대학교서울성모병원       | 외래초진기록자료            | T200526IEF0000101104 | 2020.05.26 09:22 | 접수 | 2020.05.26 11:19 | Ð     |
| 3   | 회송             | 김환자   | 2020.05.26 | 여자 | 11100338-200526-00002 | 11100338 | 학교법인가톨릭학원가톨릭대학교서울성모병원       | 외래초진기록자료            | T200526IEF0000101103 | 2020.05.26 10:53 | 접수 | 2020 05.26 11:19 | P     |
|     |                | 퇴원요약지 | ł료         |    |                       |          |                             |                     |                      |                  |    | ×                |       |
|     |                | 출력    |            |    |                       |          |                             |                     |                      |                  |    |                  |       |
|     |                | 문서공통  | 정보         |    |                       |          | 퇴원요약자료                      |                     |                      |                  |    |                  |       |
|     |                | *청구번  | 호          |    | 0000000000            |          | *접수번호                       |                     | 0000000              |                  |    |                  |       |
|     |                | *접수년  | 도          |    | 0000                  |          | *명일련                        |                     | 00000                |                  |    |                  |       |
|     |                | *청일련  |            |    | 0                     |          | *보험자구                       | 분                   | 건강보험                 | $\sim$           |    |                  |       |
|     |                | *업무구  | 분          |    | 진료의뢰회송                |          | ~                           |                     |                      |                  |    |                  |       |
|     |                | *환자 등 | 록번호        |    | 0000000               |          | *의뢰회송                       | 번호                  | 111003382006         | 0399901          |    |                  |       |
|     |                | *환자 성 | 8          |    | 홍길동                   |          | *환자 주민                      | 등록번호                | 200603 -             |                  | •  |                  |       |

# 사용자 및 소견 관리

사용자 및 소견 관리 🛛 😣

### ▮사용자 관리

\* 의사, 의료진 또는 접수담당자를 생성합니다.

| 사용자명 | 면허번호 부서 및 진 | 료과명     | 조회 사용자추가  | 사용자 전체삭제 |
|------|-------------|---------|-----------|----------|
| No   | 사용자명        | 면허번호    | 부서 및 진료과명 |          |
| 1    | 김의사         | 1234567 | 내과        | 수정 삭제    |
| 2    | 심의사         | 12312   | 성형외과      | 수정 삭제    |
| 3    | 박접수         |         |           | 수정 삭제    |
| 4    | 조의사         | 23111   | 피부과       | 수정 삭제    |

### 의사, 의료진 또는 접수담당자를 사용자로 생성해 놓으면 의뢰회송서 작성 및 접수 시 생성된 사용자를 선택할 수 있음

### ┃ 소견 관리 \* 자주 사용하는 소견 내용을 생성합니다.

| 소견내용 | <u>조</u> 회            | 소견 추가 | 소견 전체삭제 |
|------|-----------------------|-------|---------|
| No   | 자주쓰는 소견               |       |         |
| 1    | 자주 사용하는 소견 내용을 저장합니다. |       | 수정 삭제   |

### 자주 사용하는 소견 내용을 저장해놓으면 의뢰회송서 작성 시에 저장된 소견내용을 선택할 수 있음

G

# 협력기관 명단목록

| 협력기관 | 명단목록 🚺 | 3     |        |        |         |     |      |    |       |      |      |        |         |    |    | G    |
|------|--------|-------|--------|--------|---------|-----|------|----|-------|------|------|--------|---------|----|----|------|
| 의로   | 비 가능   | 기관 목록 | (총 0건) |        |         |     |      | I  | 회송 기  | 가능기语 | 관 목록 | (총 0건) |         |    |    |      |
| 요양기  | 관기호    |       |        |        | Q       | 조회  | 내보내기 |    | 요양기관기 | 호    |      |        |         | Q  | 조회 | 내보내기 |
| 순번   | 요양기고   | Ź     | 요양기관명  |        | 주소      |     | 연락처  | 순  | 번 요   | 양기호  |      | 요양기관명  |         | 주소 |    | 연락처  |
|      |        |       |        |        |         |     |      |    |       |      |      |        |         |    |    |      |
|      |        |       |        |        |         |     |      |    |       |      |      |        |         |    |    |      |
|      |        |       |        |        |         |     |      |    |       |      |      |        |         |    |    |      |
|      |        |       |        |        |         |     |      |    |       |      |      |        |         |    |    |      |
|      |        |       |        |        |         |     |      |    |       |      |      |        |         |    |    |      |
|      |        |       |        |        |         |     |      |    |       |      |      |        |         |    |    |      |
|      |        |       | No     | o Data |         |     |      |    |       |      |      |        | No Data |    |    |      |
|      |        |       |        |        |         |     |      |    |       |      |      |        |         |    |    |      |
|      |        |       |        |        |         |     |      |    |       |      |      |        |         |    |    |      |
|      |        |       |        |        |         |     |      |    |       |      |      |        |         |    |    |      |
|      |        |       |        |        |         |     |      |    |       |      |      |        |         |    |    |      |
|      |        |       |        |        |         |     |      |    |       |      |      |        |         |    |    |      |
|      |        |       |        |        |         |     |      |    |       |      |      |        |         |    |    |      |
|      |        | 의뢰    | 가능한 기관 | 반과 회송  | 가능한     | 기관  | 을 구분 | 불하 | 여 2   | 조회   |      |        |         |    |    |      |
|      |        | - 병   | 원, 의원은 | 회송 불기  | ጉ<br>የት | . — |      |    |       |      |      |        |         |    |    |      |
|      |        | - 상   | 급종합병원  | 은 의뢰   | 불가      |     |      |    |       |      |      |        |         |    |    |      |
|      |        |       |        |        |         |     |      |    |       |      |      |        |         |    |    |      |

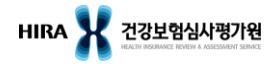

# 협력기관 현황신고

| 협력기관 현황 신고 😵            |                | ra.                                                                                                    |
|-------------------------|----------------|----------------------------------------------------------------------------------------------------|
| <b>협력기관 현황신고</b> (총 0건) | - 역<br>- 한     | l셀 파일의 셀을 추가하거나 삭제 시 정상적으로 파일이 올라가지 않을 수 있습니다.<br>+쌜은 지원되지 않습니다. Microsoft Office Excel 파일로 저장하시기 바랍니다. |
| 요양기관기호                  | Q <u>조회</u> 삭제 | 안내사항 신청서다운로드 엑셀올리기 내보내기                                                                                 |
| 순번 요양기호 요양기관등           | 소재지(시도)        | 연락처 협력시작실 협력종료일                                                                                         |
|                         |                |                                                                                                    |

| ◆ 협력기관 현황신고 방법                         |
|----------------------------------------|
| 1) 신청서다운로드: 신청서 서식(엑셀)을 다운로드 받아 PC에 저장 |
| 2) 엑셀올리기: 신청서 서식에 내용 입력 후, 파일 첨부 > 저장  |
| 3) 내보내기: 목록 내용 엑셀 파일로 저장               |

◆ 협력기관 현황신고는 연 2회(6월, 12월) 실시 - 공지사항 게시 및 공문 발송 - 해당 기간에만 현황신고가 가능하도록 시스템 오픈 - 1차기관(병원, 의원)은 현황신고 불가하며, 협력 관계 맺을 2차기관에 신고 요청 필요 - 2차기관(종합병원, 상급종합병원)에서 현황신고

# 기간별 송수신 통계

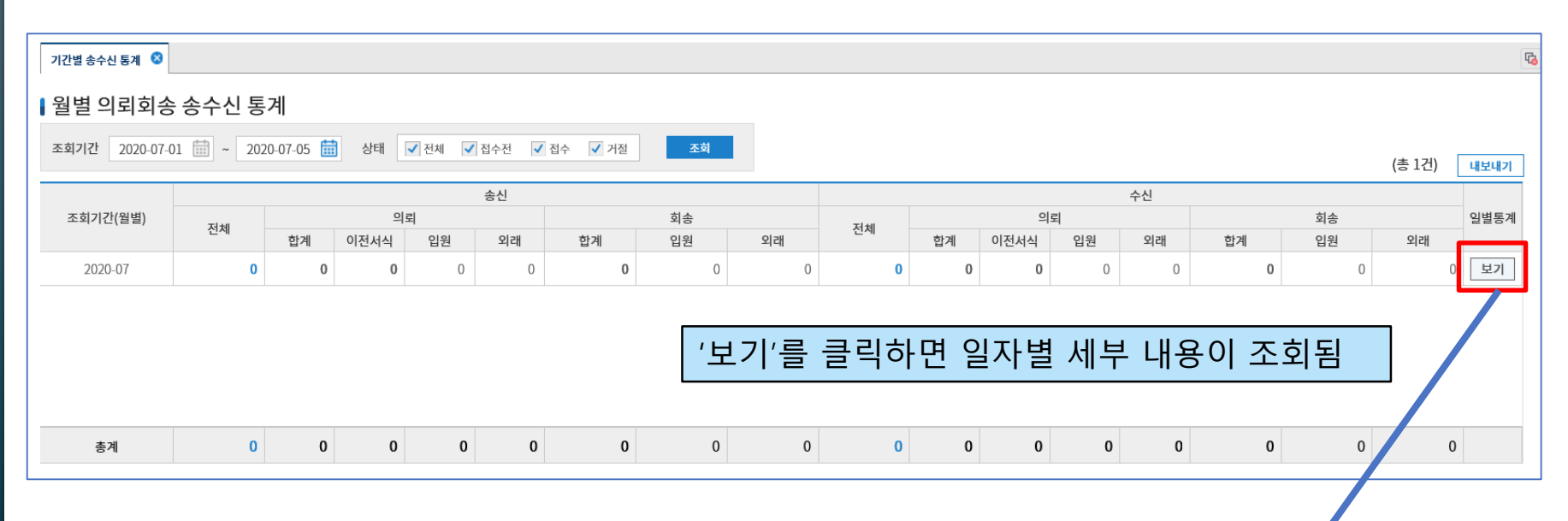

| ┃일별 의뢰회송   | <b>일별 의뢰회송 송수신 통계</b> ※ 월별 의뢰회송 송수신 통계의 보기버튼을 클릭하시면 일별 조회가 가능합니다. (조회년월 : 2020-07, 총 5건) 내보내기 |    |      |    |    |    |    |    |    |    |      |    |    |    |    |    |  |
|------------|-----------------------------------------------------------------------------------------------|----|------|----|----|----|----|----|----|----|------|----|----|----|----|----|--|
|            |                                                                                               |    |      |    | 송신 |    |    |    | 수신 |    |      |    |    |    |    |    |  |
| 조회기간(일별)   | 저희                                                                                            |    | 의    | 뢰  |    |    | 회송 |    | 거비 | 의뢰 |      |    |    |    | 회송 |    |  |
|            | 신제                                                                                            | 합계 | 이전서식 | 입원 | 외래 | 합계 | 입원 | 외래 | 신제 | 합계 | 이전서식 | 입원 | 외래 | 합계 | 입원 | 외래 |  |
| 2020-07-05 | 0                                                                                             | 0  | 0    | 0  | 0  | 0  | 0  | 0  | 0  | 0  | 0    | 0  | 0  | 0  | 0  | 0  |  |
| 2020-07-04 | 0                                                                                             | 0  | 0    | 0  | 0  | 0  | 0  | 0  | 0  | 0  | 0    | 0  | 0  | 0  | 0  | 0  |  |
| 2020-07-03 | 0                                                                                             | 0  | 0    | 0  | 0  | 0  | 0  | 0  | 0  | 0  | 0    | 0  | 0  | 0  | 0  | 0  |  |
| 2020-07-02 | 0                                                                                             | 0  | 0    | 0  | 0  | 0  | 0  | 0  | 0  | 0  | 0    | 0  | 0  | 0  | 0  | 0  |  |
| 2020-07-01 | 0                                                                                             | 0  | 0    | 0  | 0  | 0  | 0  | 0  | 0  | 0  | 0    | 0  | 0  | 0  | 0  | 0  |  |
| 총계         | 0                                                                                             | 0  | 0    | 0  | 0  | 0  | 0  | 0  | 0  | 0  | 0    | 0  | 0  | 0  | 0  | 0  |  |

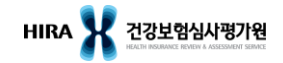

# 의뢰회송 송수신 통계

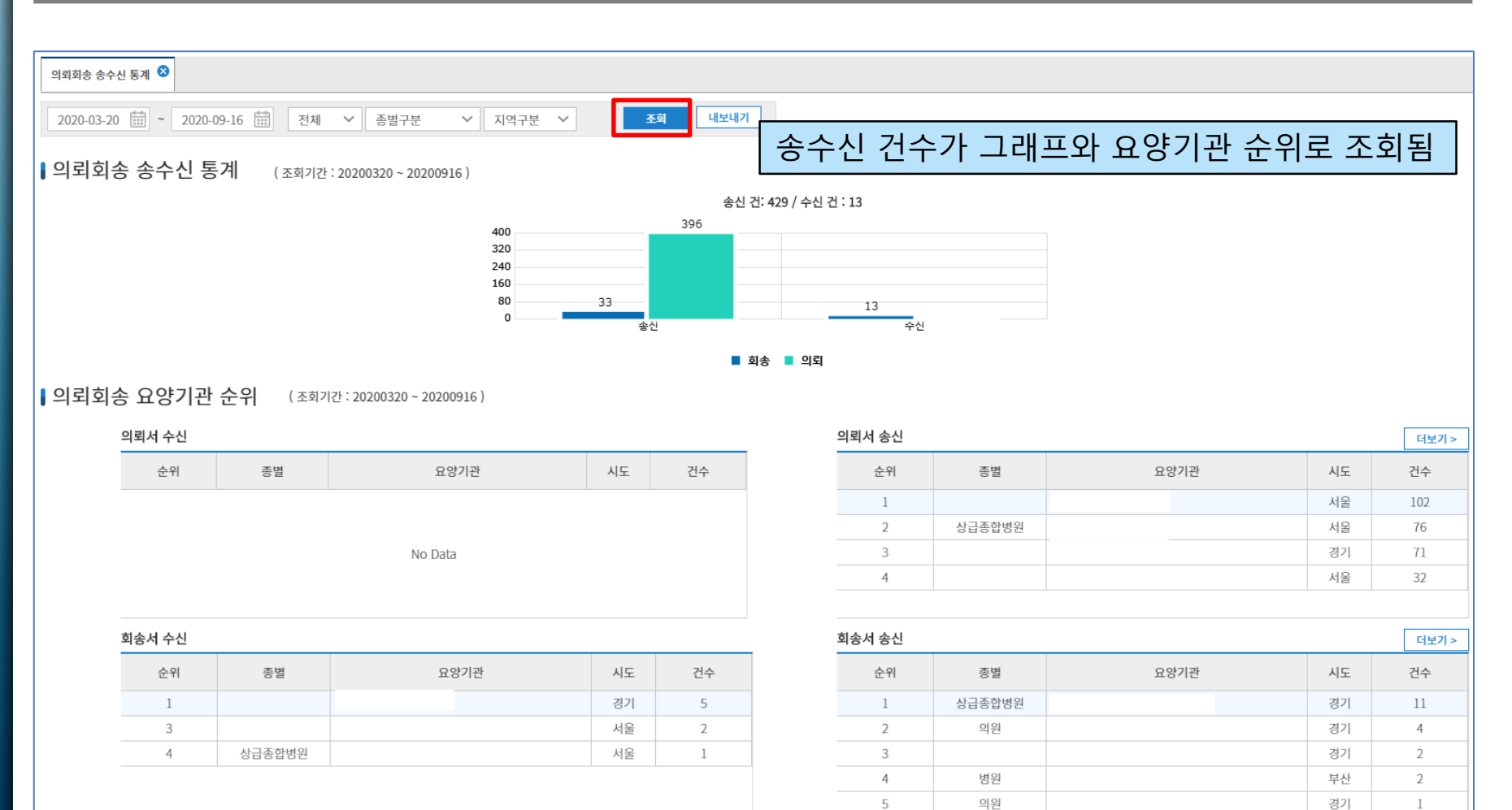

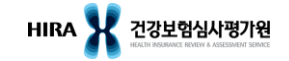

# 수신기관 즐겨찾기

### 의뢰 기관 즐겨찾기

보험자유형구분 ● 건강보험

| 순번 | 요양기호     | 요양기관명        | 주소지            |   |
|----|----------|--------------|----------------|---|
| 1  | 31100031 | 가톨릭대학교인천성모병원 | 인천광역시 부평구 동수로  | Θ |
| 2  | 11100095 | 강북삼성병원       | 서울특별시 종로구 새문안로 | Θ |

| ī |         |        |  |
|---|---------|--------|--|
|   | 보험자유형구분 | ● 건강보험 |  |
|   |         |        |  |
|   | 회송 기관 즐 | 려찾기    |  |

삭제

| 순번 | 요양기호     | 요양기관명             | 주소지                                     |   |
|----|----------|-------------------|-----------------------------------------|---|
| 1  | 12360457 | (의) 열린의료재단 상봉열린의원 | 서울특별시 중랑구 면목로 492, 4층 (상봉동, 주<br>여비디)   | Θ |
| 2  | 21343161 | (의) 열린의료재단 서면열린의원 | 부산광역시 부산진구 중앙대로 749, 5층 (부전<br>도)       | Θ |
| 3  | 12372595 | 111의원             | 서울특별시 강남구 도산대로 111, (신사동, S-TO          | Θ |
| 4  | 36343072 | 123내과의원           | 광주광역시 북구 동문대로 102, 장안빌딩 2,4,5 초 (드아도)   | Θ |
| 5  | 12340120 | 123의원             | 서울특별시 강남구 삼성로 212, 241호 (대치동, 으마사가 모블러) | Θ |
| 6  | 12501492 | 123치과교정과치과의원      | 서울특별시 송파구 올림픽로 300, 4층 (신천동)            | Θ |

### 이리 기과

| ㅋ피ㆍ | 12 |          |                 |                |    |   | 1 10 | 212 |          |                     |                              |
|-----|----|----------|-----------------|----------------|----|---|------|-----|----------|---------------------|------------------------------|
| 기관기 | 호  |          |                 | Q <u>र</u> ुवे | 추가 |   | 기관7  | 호   |          |                     | Q <u>र</u> ूव                |
|     | 순번 | 요양기호     | 요양기관명           | 주소지            |    | * |      | 순번  | 요양기호     | 요양기관명               | 주소지                          |
|     | 1  | 31100031 | 가톨릭대학교인천성모병원    | 인천 인천부평구       |    |   |      | 1   | 37317245 | "사"대한산업보건협회부설경북의원   | 경상북도 경산시 진량읍 공단1로 28,        |
|     | 2  | 32100191 | 강릉아산병원          | 강원 강릉시         | Ð  |   |      | 2   | 37353900 | (VOM)봄안과의원          | 대구광역시 동구 안심로 58, 3층 (율하동, 율하 |
|     | 3  | 11100095 | 강북삼성병원          | 서울 종로구         |    |   |      | 3   | 36340626 | (공동체의료소비자생활협동조합)비타  | 광주광역시 서구 대남대로 441, 지하1~지상4   |
|     | 4  | 11100435 | 건국대학교병원         | 서울 광진구         | ÷  |   |      | 4   | 21203695 | (복지)예사랑병원           | 부산광역시 서구 옥천로130번길 38, (아미동2  |
|     | 5  | 37100017 | 경북대학교병원         | 대구 대구중구        | Ð  |   |      | 5   | 37358511 | (사) 경찰공제회 포항의원      | 경상북도 포항시 남구 오천읍 냉천로 656,     |
|     | 6  | 38100215 | 경상대학교병원         | 경남 진주시         | Ð  |   |      | 6   | 41353081 | (사)경찰공제회남부의원        | 인천광역시 남동구 아암대로 1247, (고잔동)   |
|     | 7  | 11100168 | 경희대학교병원         | 서울 동대문구        | ÷  |   |      | 7   | 11580054 | (사)누가선교회 누가플러스치과의원  | 서울특별시 영등포구 양평로 67, 2층 (당산동5  |
|     | 8  | 37100025 | 계명대학교동산병원       | 대구 대구달서구       | Ð  |   |      | 8   | 21303568 | (사)태한결핵협회부산광역시지부 복십 | 부산광역시 남구 수영로 299, (대연동)      |
|     | 9  | 11100494 | 고려대학교의과대학부속구로병원 | 서울 구로구         | ÷  |   |      | 9   | 35303883 | (사)대한결핵협회전북지부부설 복십자 | 전라북도 전주시 덕진구 백제대로 789, (우아   |
|     | 10 | 01100050 |                 |                | 0  | - |      |     | 05000175 | (사)대하사언보거혀히구사사언보거세  | 저라부도 구사시 사다난부로 169-2측 (오시도   |

<< < Page of 3 > >> 20개씩 보기 1

of 3649 > >> 20개씩 보기 >> < < Page 1

### ◆ 자주 의뢰·회송하는 기관을 즐겨찾는 기관으로 등록 가능 (건강보험) ▶ 즐겨찾는 기관 불러오기 : 의뢰·회송 수신기관 조회 팝업에서 "즐겨찾는 기관" 체크

 $\sim$ 

추가

Ð

Đ

Đ

Ð

Ð

Ð

Ð Đ

Đ

 $\sim$ 

# 요양기관 검색

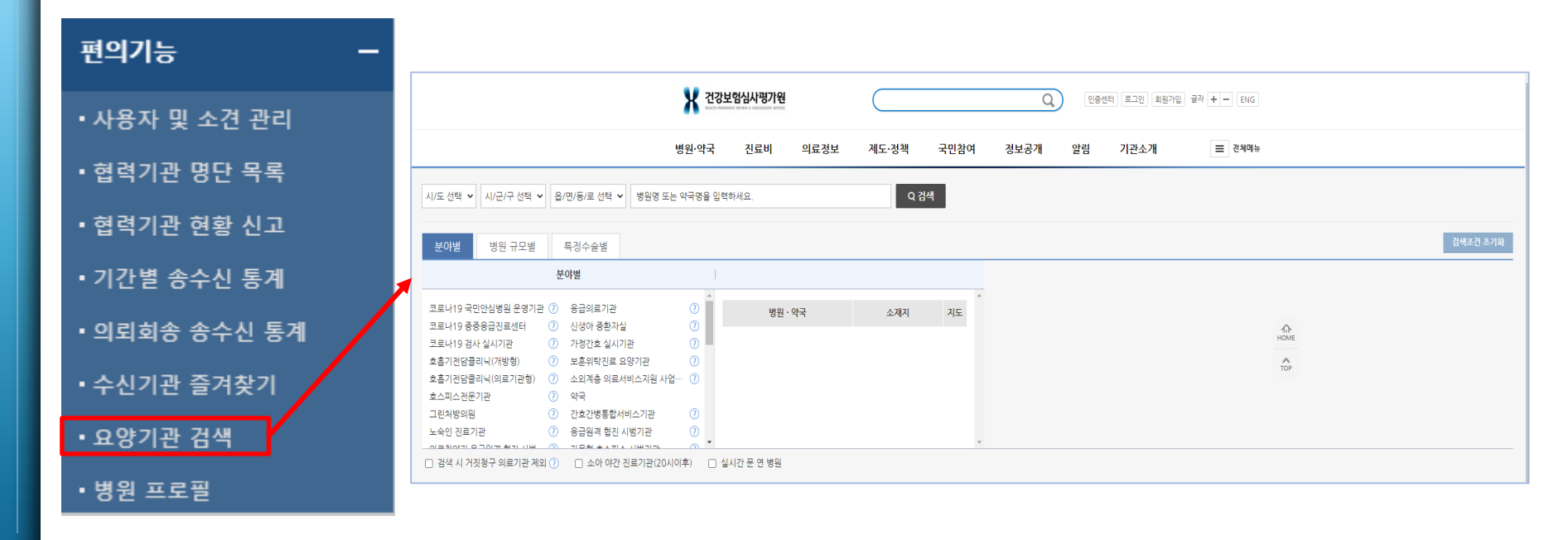

### ◆ 건강보험심사평가원 홈페이지(hira.or.kr)의 병원찾기 화면이 새창으로 발생

## 병원 프로필

| 병원 프로필 😣                |                                                                     | G   |  |  |  |  |  |  |  |  |  |  |
|-------------------------|---------------------------------------------------------------------|-----|--|--|--|--|--|--|--|--|--|--|
| 병원 프로필 관례               | 리 * 의뢰 회송 수신기관 조회 화면에 보여질 병원 프로필을 등록하는 화면입니다. 저장                    | 초기화 |  |  |  |  |  |  |  |  |  |  |
| 직통 번호1)                 | 직통 번호2)                                                             |     |  |  |  |  |  |  |  |  |  |  |
| 진료시간                    | 예: 연중휴무, 야간진료 / 평일 9:00~18:00                                       |     |  |  |  |  |  |  |  |  |  |  |
| *병원 소개<br>(최대 4000byte) | 예: 보건복지부지정 '000 전문병원', 입원/격리병실 확보, 코로나19 백신 접종 가능병원<br>병원 프로필 등록 화면 |     |  |  |  |  |  |  |  |  |  |  |

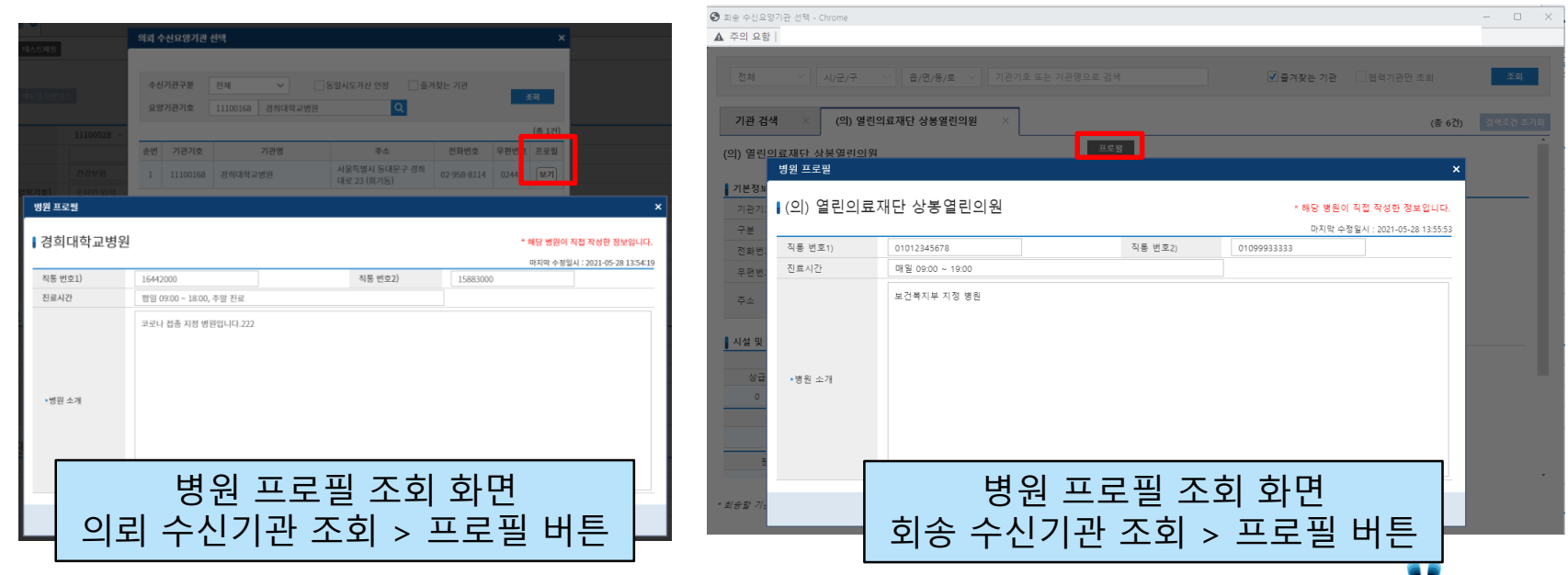

- 46 -

HIRA X 건강보험심사평가원

# 진료의뢰회송 AGENT

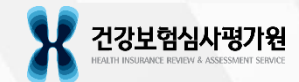

# 진료의뢰회송 AGENT 설명

 병원정보시스템(EMR, OCS 등)과 연계하여 진료의뢰회송 업무가 가능하며, 진료의뢰회송 중계포털과 동일한 기능을 제공
 ※ 병원정보시스템과 진료의뢰회송 AGENT 간 연계 작업 필요

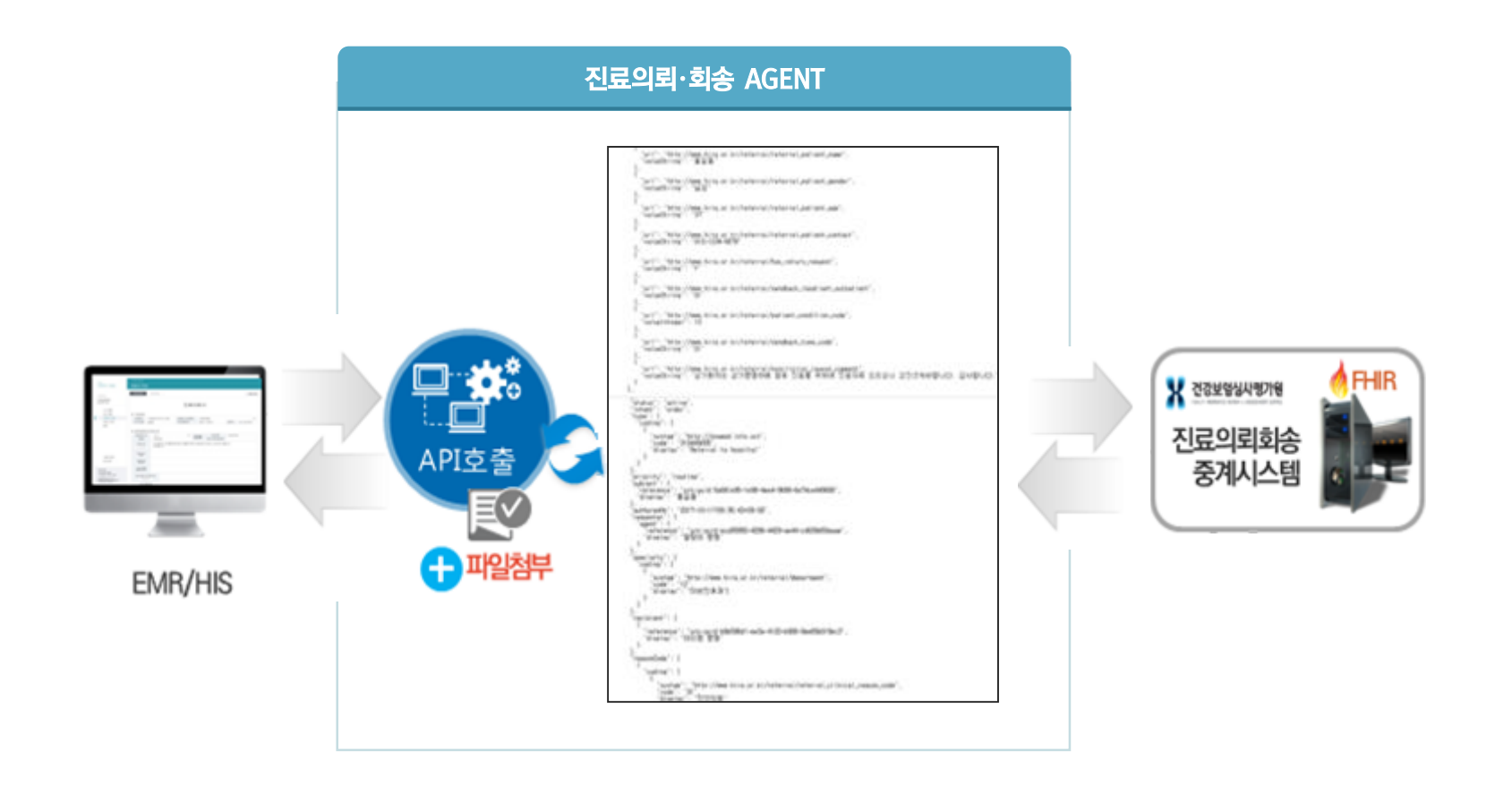

Health Insurance Review & Assessment Service

# 진료의뢰회송 AGENT 설명

■ 브라우저 주소창에 URL (<u>https://ef.hira.or.kr</u>) 입력

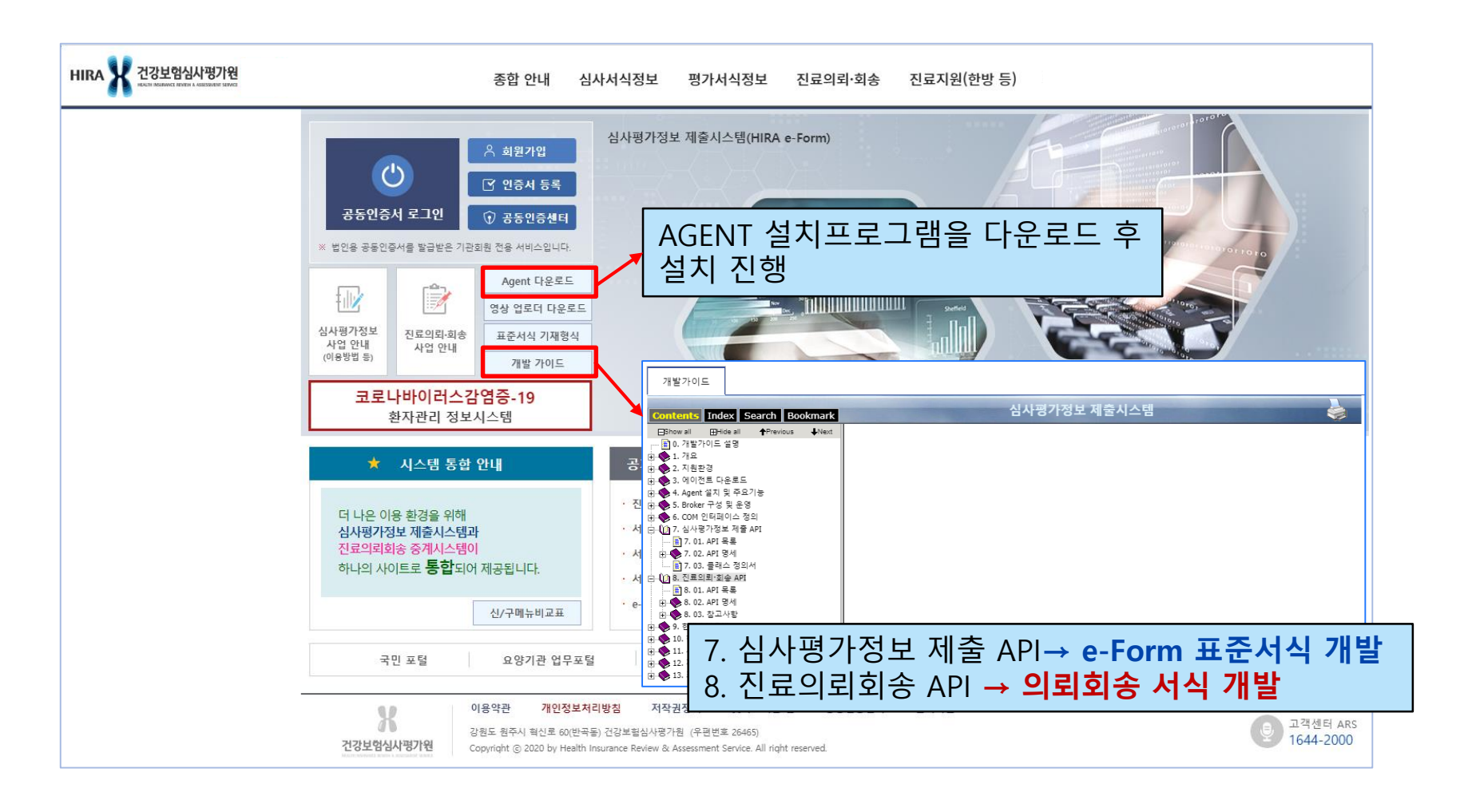

Health Insurance Review & Assessment Service

# 진료의뢰회송 AGENT 설명

■ 종합 안내 > 사업 안내 > 진료의뢰·회송 사업 안내

진료의뢰·회송 사업 안내 🛚

### ▌ 진료의뢰·회송 본사업과 시범사업 소개

시범사업 지침 다운로드 사용자 매뉴얼 다운로드

Agent 개발지원 다운로드

의뢰를 담당하는 1단계 요양기관과 회송을 담당하는 2단계 요양기관 간에 구축된 협력진료체계(진료협력센터 등)를 활용하여 연속성 있는 의료서비스가 이루어질 수 있도록 내실있는 진료정보 제공과 함께 전자적 방식으로 이루어진 의뢰·회송에 대하여 수가를 적용하는 제도입니다.

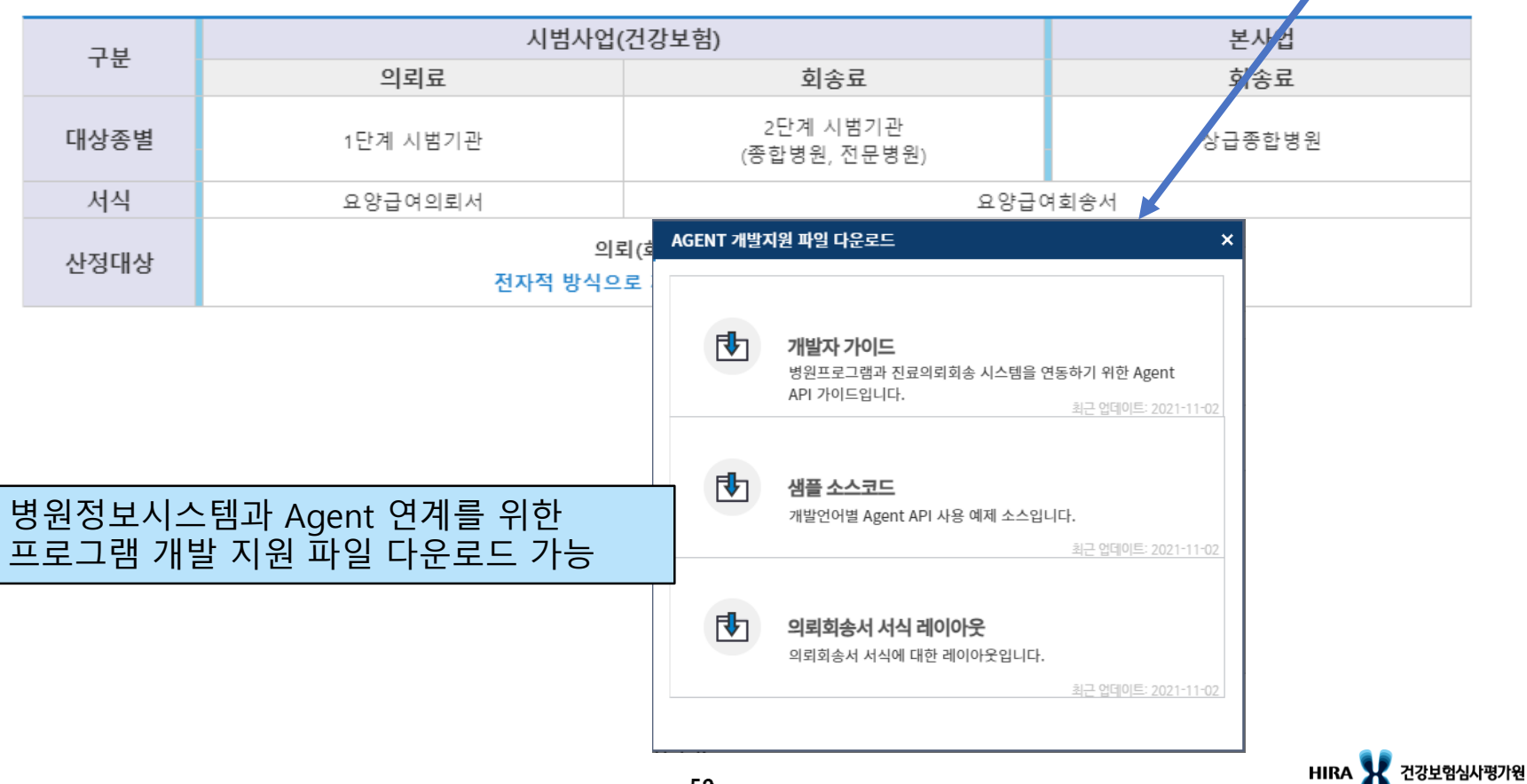

# AGENT용 API 기능 추가

### AS-IS

### 기존 의뢰·회송 API 32종

# ▲ 8.2 API 명세(주요기능) 8.2.1 의뢰서 작성(CreReq) 명세 1) Request Field 2) Response Field 3) 예제소스 8.2.2 회송서 작성(CreSdbk) 명세 8.2.3 의뢰서 수정(UpdReq) 명세 8.2.4 회송서 수정(UpdSdbk) 명세 8.2.5 의뢰서 내용 조회(SrchReqMngrld) 명세 8.2.6 회송서 내용 조회(SrchSdbkMngrld) 명세 8.2.7 상태 수정(UpdReqSdbkStat) 명세 8.2.8 송신목록 조회(SrchReqSdbkSndList) 명세

# 8.4.1 통계 - 의뢰회송 송수신건수(SrchVadmStc) 명세 8.4.2 통계 - 의뢰회송 월단위(SrchVadmStcBvMonth) 명세 8.4.3 통계 - 의뢰회송 일단위(SrchVadmStcBvDav) 명세 8.4.4 통계 - 의뢰서 송신건에 대한 요양기관 순위(SrchRankVadmRe... 8.4.5 통계 - 희송서 송신건에 대한 요양기관 순위(SrchRankVadmSd... 8.4.6 통계 - 의뢰서 수신건에 대한 요양기관 순위(SrchRankVadmRe... 8.4.7 통계 - 희송서 수신건에 대한 요양기관 순위(SrchRankVadmRe...

### TO-BE

API 총 43종 (표준서식 첨부 관련 API 11종 포함)

### 기존 의뢰·회송 API 32종 수정

(본사업관련변경사항적용)

### +

### 표준서식(e-Form) 관련 신규 API 11종 개발

 8.5 API 명세(진료정보 e-Form)

 8.5.1 임시문서 작성(createTmpDoc)명세

 1) Request Field

 2) Response Field

 3) 예제소스

 8.5.2 임시문서 수정(updateTmpdoc)명세

 8.5.3 임시문서 삭제(deleteTmpdoc)명세

 8.5.4 진료정보 작성목록 및 수신목록 조회(selectRSDocList)명세

 8.5.5 문서상세조회(selectDoc)명세

 8.5.6 요청번호(의뢰회송번호) 업데이트(updateTmpDocReqSdbkNo).

 8.5.7 접속서버정보 조회(getServerType)명세

 8.5.8 표준서식 내 첨부파일 다운로드(downloadFile)명세

 8.5.9 서식추가 (addDoc) Method 명세

 8.5.10 Json 생성 (ToJson) Method 명세

 8.5.11 표준서식 미리보기(selectDocView) Method 명세

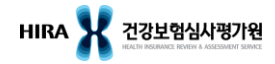

# 개발자가이드

|                                                                                                    |                                                                |                            |                                       |   | <ol> <li>Kesponse Held.</li> </ol>                                                                                                    |                                      |                                     |                                         |
|----------------------------------------------------------------------------------------------------|----------------------------------------------------------------|----------------------------|---------------------------------------|---|----------------------------------------------------------------------------------------------------|--------------------------------------|-------------------------------------|-----------------------------------------|
| a                                                                                                    |                                                                |                            |                                       |   |                                                                                                    |                                      | Class : RespReqSdbkSnd.             |                                         |
|                                                                                                    |                                                                |                            |                                       |   | Name.s                                                                                                    | Туре                                 | Description                         | Data                                    |
|                                                                                                    |                                                                |                            |                                       |   | Success.1                                                                                                    | bool.1                               | 성공여부.,                              | true (성공) / false (실패).1                |
|                                                                                                    |                                                                |                            |                                       |   | ErrMsg.1                                                                                                    | string.1                             | 에러메세지.1                             | 에러시 발생                                  |
|                                                                                                    |                                                                |                            |                                       |   | ErrCd.1                                                                                                    | string.1                             | 에러코트.1                              | 에러시 발생.1                                |
|                                                                                                    |                                                                |                            |                                       |   |                                                                                                    |                                      |                                     |                                         |
| 8.2 API 명세(주요기능)                                                                                                    |                                                                |                            |                                       |   |                                                                                                    |                                      |                                     | 21                                      |
|                                                                                                    |                                                                |                            |                                       |   |                                                                                                    |                                      |                                     | 33                                      |
| 8.2.1. 이리서 자성(CreRen) 명네.                                                                                                    |                                                                |                            |                                       |   | a                                                                                                    |                                      |                                     |                                         |
|                                                                                                    |                                                                |                            |                                       |   |                                                                                                    |                                      |                                     |                                         |
| 요양급여의뢰서를 작성한다.(단일제출).                                                                                                    |                                                                |                            |                                       |   |                                                                                                    |                                      |                                     |                                         |
| 전송이 완료된 문서에는 의뢰회송 중계법                                                                                                    | 호가 할당된다                                                        |                            |                                       |   |                                                                                                    |                                      |                                     |                                         |
| 등 API로 작성된 의뢰서의 기본 상태는                                                                                                    | 접수전'상태이다                                                       |                            |                                       |   |                                                                                                    |                                      |                                     |                                         |
| 1                                                                                                    |                                                                |                            |                                       |   | Ma DEser.                                                                                                    | Malif-d                              | 파괴리티거즈 에피모르                         |                                         |
| 의뢰서 객체 및 생성                                                                                                    | 네이터가 '<br>객체 생성                                                | 역세월 경4<br>후 데이터            | •<br>매핑                               |   | Code                                                                                                    | string -                             | 이러코트,                               | ··<br>파라미터격증 예러시 방생 ·                   |
| ServiceLibrary lib = new                                                                                                    | // 한자 격체                                                       | 생성                         |                                       |   | Message                                                                                                    | string.                              | 에러메세지,                              | 파라미터경증 예려시 발생 ~                         |
| ServiceLibrary();                                                                                                    | Ptnt ptnt =<br>ptnt.Ssn = "                                    | new Ptnt();<br>18010130000 | por;                                  |   | RegSdbkSnd.1                                                                                                    | RegSdbkSnd                           | 송신고                                 | 3                                       |
| Req req = new Req();                                                                                                    | 2 ptrit.Name -<br>req.Ptnt = p                                 | = *김아무개*;<br>ptnt;         | 3                                     |   | RegSdbkRlyNo.1                                                                                                    | string.1                             | 의뢰회송중계번호                            | "1".a                                   |
|                                                                                                    | -                                                              |                            |                                       |   | RegSdbkNo.                                                                                                    | string.1                             | 의뢰회송번호.1                            | "000000018010100001".1                  |
| •                                                                                                    | •                                                              | -0-                        |                                       |   | Resrid.1                                                                                                    | string.1                             | Resource id.1                       | "10°.»                                  |
| 1 78 tal OL ra                                                                                                    | 이터 이러                                                          | 2-1                        | ADI 추측 ★ 21-17 최이                     |   | ResrVerNo.1                                                                                                    | string.»                             | Resource 버전 ID.1                    | "1".a                                   |
| reg Reg5dbkNo = 10                                                                                                    | 0000018010100001*                                              |                            | AFI 조물 주 결과당 확인<br>//서비스 호증 및 경과 반환   |   | RegSdbkTp -                                                                                                    | ReqSdbkTpEnu                         | 의 취회 송 구 분 .                        | RepSdbkToEnum Request -                 |
| req.PtntCurStat = Ptr<br>req.DiapRegCliRs = 0                                                                                             | CurStatEnum.Fit;<br>agRegCliRsEnum.Diagnosis;                  |                            | result = lib.CreReq(yadmid, req):     |   | sedance h.                                                                                                    | m.,                                  |                                     | sourcessed to provide the providence of |
|                                                                                                    |                                                                |                            | MessageBox.Show(result.Success);      |   | RegSdbkStat.                                                                                                    | ReqSdbkStatEnu                       | 의뢰회송상태코드                            | RegSdbkStatEnum.Active.                 |
|                                                                                                    |                                                                |                            |                                       |   | 1                                                                                                    | m.a                                  |                                     |                                         |
|                                                                                                    |                                                                |                            |                                       |   | CreDt.1                                                                                                    | SmittoEnum                           | 의 페이 영영철신:1<br>새성경리 -               | 2018-01-01.5<br>Smithefaum F            |
|                                                                                                    | 36                                                             | ( dil 참조 및                 | using(import)선언은 되어있다고 가정             |   | Pathim -                                                                                                    | string -                             | 화자이를 ,                              | *210F=21* -                             |
|                                                                                                    |                                                                |                            |                                       |   | PatGender -                                                                                                    | GenderEnum                           | 성별고                                 | Genderfinum Males                       |
|                                                                                                    |                                                                |                            |                                       |   | PatBth.                                                                                                    | datetime.1                           | 환자의 생년월일                            | 2018-01-01.1                            |
| 1) Request Field.                                                                                                    |                                                                |                            |                                       |   | PatTelNo.1                                                                                                    | string.1                             | 환자의 전화번호(숫자만).                      | "0100000000".1                          |
| 필수항목은 Y, 선택적 필수항목은 A, 비                                                                                                    | 수항목은 N 으로 표기한                                                  | 다                          |                                       |   | SndYadmid.1                                                                                                    | string.1                             | 송신 요양기관기호.1                         | "00000000".1                            |
| eForm 을 첨부하는 경우, 8.5.2 의뢰회송!                                                                                                    | 호 업데이트를 통해 eFor                                                | rm 문서에                     | 의뢰회송번호를 매평하면 된다                       |   | SndYadmNm.1                                                                                                    | string.1                             | 송신 요양기관명                            | "건강보험의원"                                |
| 배열 형태는 전부Name 끝에 s가 붙는다                                                                                                    |                                                                |                            |                                       |   |                                                                                                    |                                      |                                     | ł                                       |
| Name Type                                                                                                    | Description                                                    | 필수 :                       | Data                                  |   |                                                                                                    |                                      |                                     |                                         |
| Yadmld.1 string.1                                                                                                    | 2양기관기호.,                                                       | Y.1                        | "00000000"."                          | • | 3) 예제소스                                                                                                    |                                      |                                     |                                         |
| Req.1 Req.1                                                                                                    | 리뢰서.1                                                          | Y.1                        | a a                                   |   |                                                                                                    |                                      | Example                             |                                         |
| ReqSdbkNo.1 string.1                                                                                                    | 리뢰회송변호(숫자만).1                                                  | Y.1                        | 000000018010100001., .,               |   | //ServiceLibrary 객체                                                                                                    | 생성                                   |                                     |                                         |
| FomVer.s string.s                                                                                                    | 하석배전                                                           | Y.a                        | <b>091</b> .a                         |   | ServiceLibrary library                                                                                                    | = new ServiceLibrar                  | y();                                |                                         |
| SpcCliYn a bool a                                                                                                    | 번문진료의뢰여부.                                                      | Y.a                        | "N" a                                 |   | al and a second second                                                                                                    |                                      |                                     |                                         |
| Ptnt.s Ptnt.s                                                                                                    | 반자.1                                                           | Y.1                        | a a                                   |   | //의뢰서 생성 파라미                                                                                                    | 터 입력                                 |                                     |                                         |
|                                                                                                    | 두민등록번호(숫자만)                                                    | Y.1                        | "1801013000000".n .n                  |   | string yadmld = "0000                                                                                                    | 10000";                              |                                     |                                         |
| Ssn.1 string.1                                                                                                    |                                                                | V -                        | "김아무게"                                |   |                                                                                                    |                                      |                                     |                                         |
| Ssn.n string.n<br>Name.n string.n                                                                                                    | 기름.1                                                           | 1.4                        |                                       |   | // 최최적 역세 영향고                                                                                                    |                                      | 2201년 세 -                           |                                         |
| Name.a string.a                                                                                                    | 기름<br>변락처(숫자만,                                                 | Y.a                        | а                                     |   | Reg reg = new Reg//                                                                                                    |                                      |                                     |                                         |
| Ssn.a string.a<br>Name.a string.a<br>TelNos.a string[].a                                                                                  | 기름.<br>변락처(숫자만, .<br>빅대 3 개 입력 가능).                            | Y.a                        | а.                                    |   | Req req = new Req();                                                                                                    |                                      | //희희지.1                             |                                         |
| Ssn.a         string.a           Name.a         string.a           a         TelNos.a         string[.a           Addr.a         string.a | 기름.4<br>변락처(숫자만, .4<br>비대 3 개 입력 가능).4<br>투소.4                 | Y.a<br>N.a                 | л<br>л<br>л                           |   | Req req = new Req();<br><br>// 의뢰서의 데이터 인                                                                                                    | Id.,                                 | 1/=1=1/1.1                          |                                         |
| Ssn.a string.a<br>Name.a string.a<br>                                                                                                    | 비름<br>변락처(숫자만,<br>비대 3 개 입력 가능)<br>투소<br>반자 등록번호               | Ya<br>Na<br>Na             | а<br>а<br>а<br>а<br>а<br>а            |   | Req req = new Req();<br><br>// 의뢰서의 데이터 일<br>req.ReqSdbkNo = "00                                                                                           | [력<br>0000001801010000               | //·ㅋㅋベㅋ                             | ž.,                                     |
| Ssn.s string.s<br>Name.s string.s<br>TEINos.s string.s<br>Addr.s string.s<br>ptntNo.s String.s                                            | 기름<br>변락처(숫자만,<br>6대 3 개 입력 가능)<br>F소<br>관자 등록번호               | Ya<br>Na<br>Na             | a A<br><u>a</u> A<br><u>a</u> A       |   | Req req = new Req();<br><br>// 의뢰서의 데이터 일<br>req.RegSdbkNo = "00<br>req.FomVer = "091")                                                                    | 』팩.₁<br>0000001801010000             | //·ㅋ피시니<br>1°; // 의뢰회송변3            | ž.,                                     |
| Ssn.s string.s<br>Name.s string.s<br>TelNos.s string.s<br>Addr.s string.s<br>ptntNo.s String.s                                            | 이름<br>전락처(숫자만,<br>6대 3 개 입력 가능)<br>두소<br>장자 등록번호               | Y.a<br>N.a<br>N.a          | a a a a a a a a a a a a a a a a a a a |   | Reg reg = new Reg();<br>// 의뢰서의 데이터 일<br>reg.Reg5dbkNo = "00<br>reg.FomVer = "091");;<br>//일수구분 Y 인 1                                                      | [력.,<br>0000001801010000<br>데이터 입력., | // 의외 제 3<br>1°; // 의외 회송 번의        | ž.,                                     |
| Sina stringa<br>Namea stringa<br>TelNosa string1<br>Addra stringa<br>ptntNoa String1                                                      | 이용,<br>관락처(숫자만, ,,<br>4대 3 개 입력 가능),,<br>동소,<br>관자 등록번호,       | Y.a<br>N.a<br>N.a          | a a a a a a a a a a a a a a a a a a a |   | Req req = new Req();<br>// 의뢰서의 데이터 일<br>req.Reg3dbbNo = "00<br>req.FomVer = "091";,,<br>//필수구분 Y 인 1                                                      | 1력.,<br>0000001801010000<br>데이터 입력., | // 의뢰회송변3<br>1*; // 의뢰회송변3          | ž.,                                     |
| San.a string.a<br>Name.a string.a<br>TelNos.a string.a<br>Addr.a string.a<br>ptntNo.a String.a                                            | 이용,<br>의학체(주작만, 4<br>대대 3 개 입력 가능),<br><i>두소</i> ,<br>산자 등록번호, | Y.5<br>N.5<br>N.5          | a a a a a a a a a a a a a a a a a a a |   | Req req = new Req();<br>··<br>// 의뢰서의 데이터 일<br>req.Req3dbbNo = "00<br>req.FomVer = "091";;;<br>//일수구분 ሃ인 1<br>··<br>// 환자 객체 생성                            | (력.,<br>0000001801010000<br>데이터 입력., | // 의뢰회송변3                           | ž.,                                     |
| Ssn.a string.a<br>Name.a string.a<br>TelNos.a string.a<br>Addr.a string.a<br>ptntNo.a String.a                                            | 이용.<br>                                                        | Y.s<br>N.s<br>N.s          | a a a a a a a a a a a a a a a a a a a |   | Req req = new Req();<br>''<br>'' 의뢰서의 데이터 일<br>'ea_Reo5dbbNo = '000<br>req.FomVer = '091';<br>'/및 추구분 Y 인 (<br>''<br>// 한자 객체 생성<br>Pint pint = new Pint() | 1력<br>0000001801010000<br>데이터 입력     | // 파피·1-3<br>1*; // 의뢰회송변3<br>// 환자 | ž.,                                     |

# 레이아웃 및 샘플소스

### ▪ 레이아웃

| 2 지르히소서            | 4           |              |         |        |                                                         |                      |         |                    |                 |            | 1                                          |
|--------------------|-------------|--------------|---------|--------|---------------------------------------------------------|----------------------|---------|--------------------|-----------------|------------|--------------------------------------------|
| 2. 깐포외중^           | 1           |              |         |        |                                                         |                      |         |                    |                 |            |                                            |
|                    |             |              |         |        |                                                         |                      | Mo      | ode: an(alpha-nume | eric: 왼쪽정렬, 기본  | 르값=space   | )                                          |
|                    |             |              |         |        |                                                         |                      | -       | n(nur              | neric: 오른쪽성렬,   | , 기본값=0    | 2                                          |
| * *                |             |              |         |        | 필수여루                                                    | 구분: 필우(E, Essential) | , 애당시   | r양 있을 시 필수(A,      | Applicable), 선택 | (C, Choice | )                                          |
| 항 목                | KEY         | TYPE         | TYPE 구분 | LENGTH |                                                         | 코드 및 유               | ਭ       |                    |                 | 필수         |                                            |
| 기본정보               |             |              |         |        |                                                         |                      |         |                    |                 |            |                                            |
| 요양기관기호             | yadmid      | string       |         | 8      | 승신 기관기효                                                 |                      |         |                    |                 | E          |                                            |
| 희송서                | Sdbk        | Sdbk         | 모델      |        | 회승서 모델                                                  |                      |         |                    |                 | E          |                                            |
| 의뢰회술변호(숫자만)        | ReqSdbkNo   | string       |         | 19     | 의회회승변호<br>형식 : 승신요양기관기호(8자리)<br>ex) 1111111119032200012 | + 회송 날짜(YYMMDD, 6자리  | 리) + 임의 | 김의 수(5자리)          |                 | E          | ※ 의뢰회송번호는 의뢰/회송 형<br>위와 관계없이 중복되지 않아야<br>팝 |
|                    | 1. 송신요양기관   |              |         |        |                                                         |                      |         |                    |                 |            |                                            |
| 솔신요양기관             | SndYadm     | Yadm         | 모델      |        | 요양기관 모델                                                 |                      |         |                    |                 | E          |                                            |
| 송신요양기관기호           | Code        | string       |         | 8      | 송신 기관기효                                                 |                      |         |                    |                 | E          |                                            |
| 솔신요양기관명<br>-       | Name        | string       |         | 400    | 승신 기관명                                                  |                      |         |                    |                 | E          |                                            |
|                    | 2. 수신요양기관(2 | 티대 3개 지정 가능) |         |        |                                                         |                      |         |                    |                 |            |                                            |
| 누신요양기관<br>3개까지 가능) | RcvYadms    | Yadm[]       | 모델()    |        | 요양기관 모델[]<br>최대 3개까지 가늘                                 |                      |         |                    |                 | E          |                                            |
| +신요양기관기호           | Code        | string       |         | 8      | 수신 기관기로                                                 | 수신 기관기로 E            |         |                    |                 |            |                                            |
| +신요양기관명            | Name        | string       |         | 400    | 수신 기관명                                                  |                      |         |                    |                 | E          |                                            |
|                    | 3. 환자 정보    |              |         |        |                                                         |                      |         |                    |                 |            |                                            |
| 반자                 | Ptnt        | Ptnt         | 모델      |        | 수진자정보 모델                                                |                      |         |                    |                 | E          |                                            |
| 주민등록변호(숫자만)        | Ssn         | string       |         | 18     | 주민등록번호                                                  |                      |         |                    |                 | E          |                                            |
| 이름                 | Name        | string       |         | 20     | 추진자명:                                                   |                      |         |                    |                 | E          |                                            |
| 변락처(숫자만)           | TelNo       | string       |         | 20     | 수친자 전화변호                                                |                      |         |                    |                 | С          |                                            |
| 세부정보               |             |              |         |        | ШΟ                                                      |                      |         |                    |                 |            |                                            |
|                    | A. 상병정보     |              |         | -      |                                                         |                      |         |                    |                 |            |                                            |
| 8 <b>8</b>         | Sick        | Sick         | 모델      |        | 상병 모델                                                   |                      |         |                    |                 | E          |                                            |
| 상병분류기호             | Code        | string       |         | 6      | 상병코드<br>심평원 EDI 청구코드와 통일                                |                      |         |                    |                 | с          |                                            |
| 상병문류명              | KorNm       | string       |         | 400    | 상병명                                                     |                      |         |                    |                 | С          |                                            |
| ≻정상병명              | EditNm      | string       |         | 400    | 수정상병명                                                   |                      |         |                    |                 | E          |                                            |
|                    | B. 진료과 정보   |              |         |        |                                                         |                      |         |                    |                 |            |                                            |
| 인료과목               | SndDept     | Dept         | 모델      |        | 진료과 모델                                                  |                      |         |                    |                 | E          |                                            |
|                    |             |              |         |        | 진료과 코드<br>요양급여비용 청구방법, 심사청구시                            | i-명세셔셔식 및 작성요령(별     | 표5) 진류  | 로과목별 코드'와 같이 :     | 기재              |            |                                            |
|                    |             |              |         |        | * 의과                                                    |                      | * 치과    |                    |                 |            |                                            |
|                    |             |              |         |        | 01 내과 14                                                | 피부과                  | 50      | 구강악안면외과            | 55 치 개 보 준 과    |            |                                            |
|                    |             |              |         |        | 02 신경과 15                                               | 비뇨의학과                | 51      | 치 과 보 칠 과          | 56 구강내과         | 1          |                                            |
|                    |             |              |         |        | 03 정신건강의학과 16                                           | 영상의학과                | 52      | 치과교정과              | 57 영상지의학과       |            |                                            |
|                    |             | I            |         | 1      | 04 외과 17                                                | 방사선졸양학과              | 53      | 소 아 치 과            | 58 구강병리과        |            | 1                                          |

### ■ 프로그램 언어별 샘플소스코드

| 이름                | ~ | 수정한 날짜              | 유형    |
|-------------------|---|---------------------|-------|
| C#                |   | 2021-04-14 오전 10:43 | 파일 폴더 |
| DELPHI            |   | 2021-04-14 오전 10:43 | 파일 폴더 |
| DELPHI_이전서식       |   | 2021-04-14 오전 10:43 | 파일 폴더 |
| HTML              |   | 2021-04-14 오전 10:43 | 파일 폴더 |
| PowerBuilder      |   | 2021-04-14 오전 10:43 | 파일 폴더 |
| PowerBuilder_이전서식 |   | 2021-04-14 오전 10:43 | 파일 폴더 |
| <mark>→</mark> VB |   | 2021-04-14 오전 10:43 | 파일 폴더 |
| 📙 Xplatform       |   | 2021-11-01 오후 4:15  | 파일 폴더 |

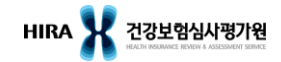

# 감사합니다

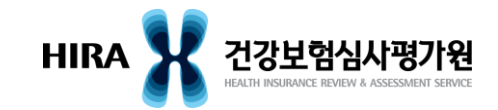